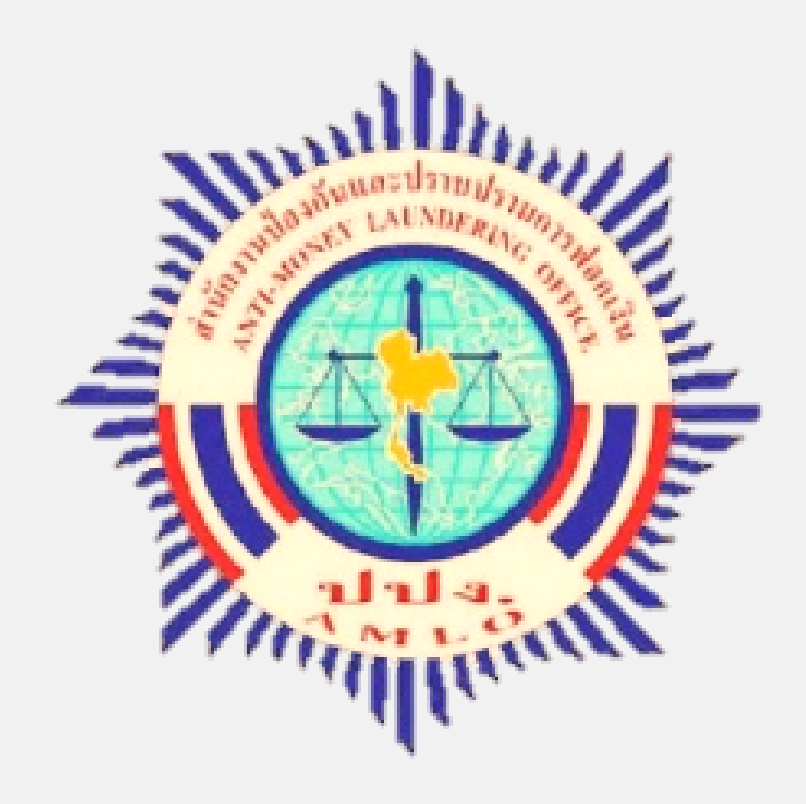

คู่มือการใช้งาน

# ระบบบริหารจัดการ การฝึกอบรมและการประเมินความรู้ ในเรื่องกฎหมายว่าด้วยการป้องกัน และปราบปรามการฟอกเงิน

(AMLO Training System : ATS )

# ขั้นตอน การใช้งาน

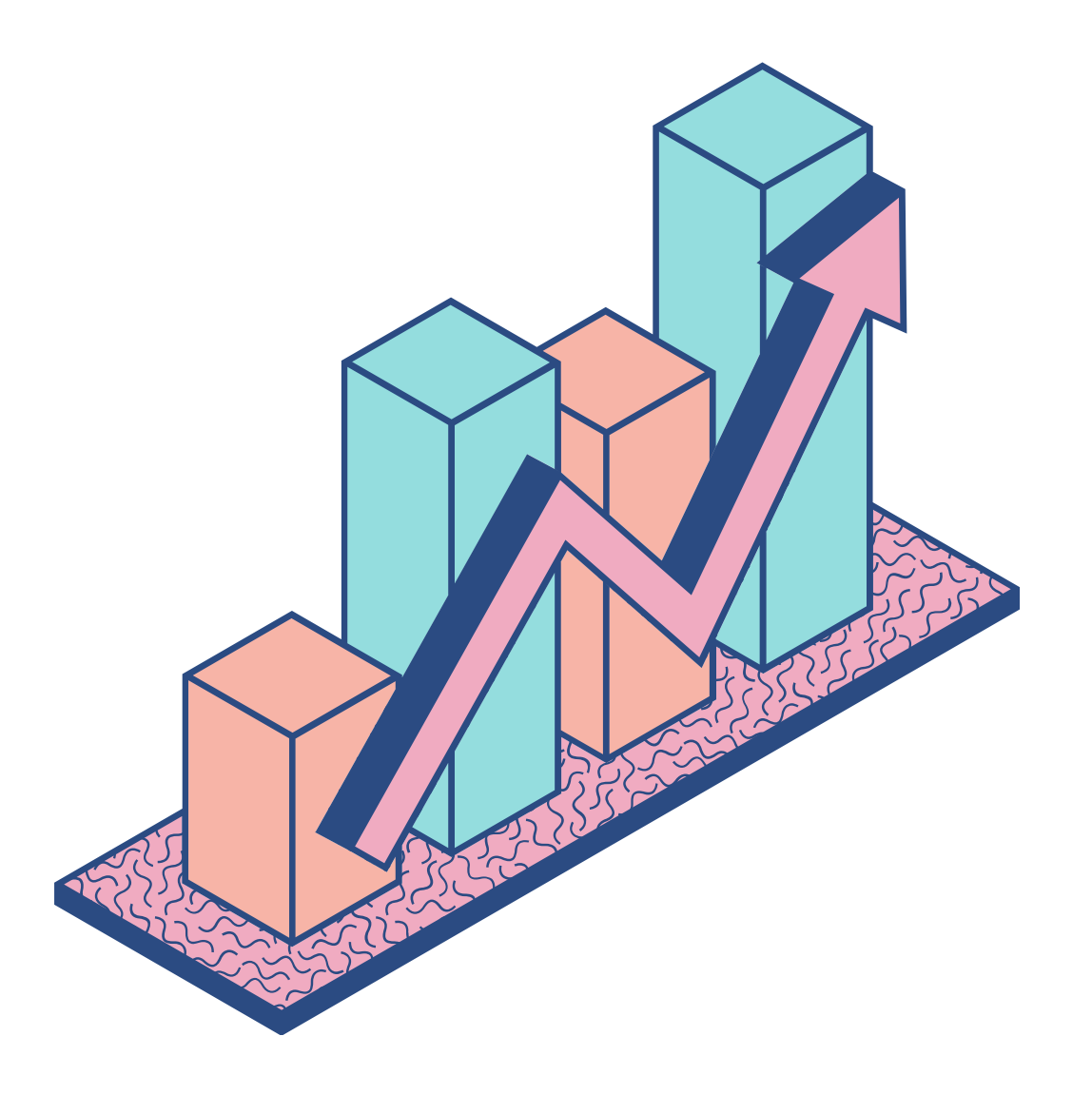

ขั้นตอน 1 สมัครใช้งาน Web browser https://ats.amlo.go.th/ats/login

ขั้นตอน 2 ลงทะเบียนขอรับการฝึกอบรม ทำการลงทะเบียนขอรับการฝึกอบรมตามกำหนดการของสำนักงาน ปปง.

ขั้นตอน 3 เข้ารับการฝึกอบรม ศึกษาบทเรียนให้ครบ 6 หมวดวิชา และครบ 6 ชั่วโมง

ขั้นตอน 4

ประเมินความรู้

ขั้นตอน 5

ตรวจสอบประวัติการฝึกอบรม

ลงทะเบียนขอรับการประเมินและทำการทดสอบประเมินความรู้

เมื่อผ่านการประเมินความรู้ ให้ท่านตรวจสอบประวัติและพิมพ์ใบรับรองการเป็นผู้ผ่านอบรม

# วันตอนที่ 1

สมัครใช้งานระบบ ATS

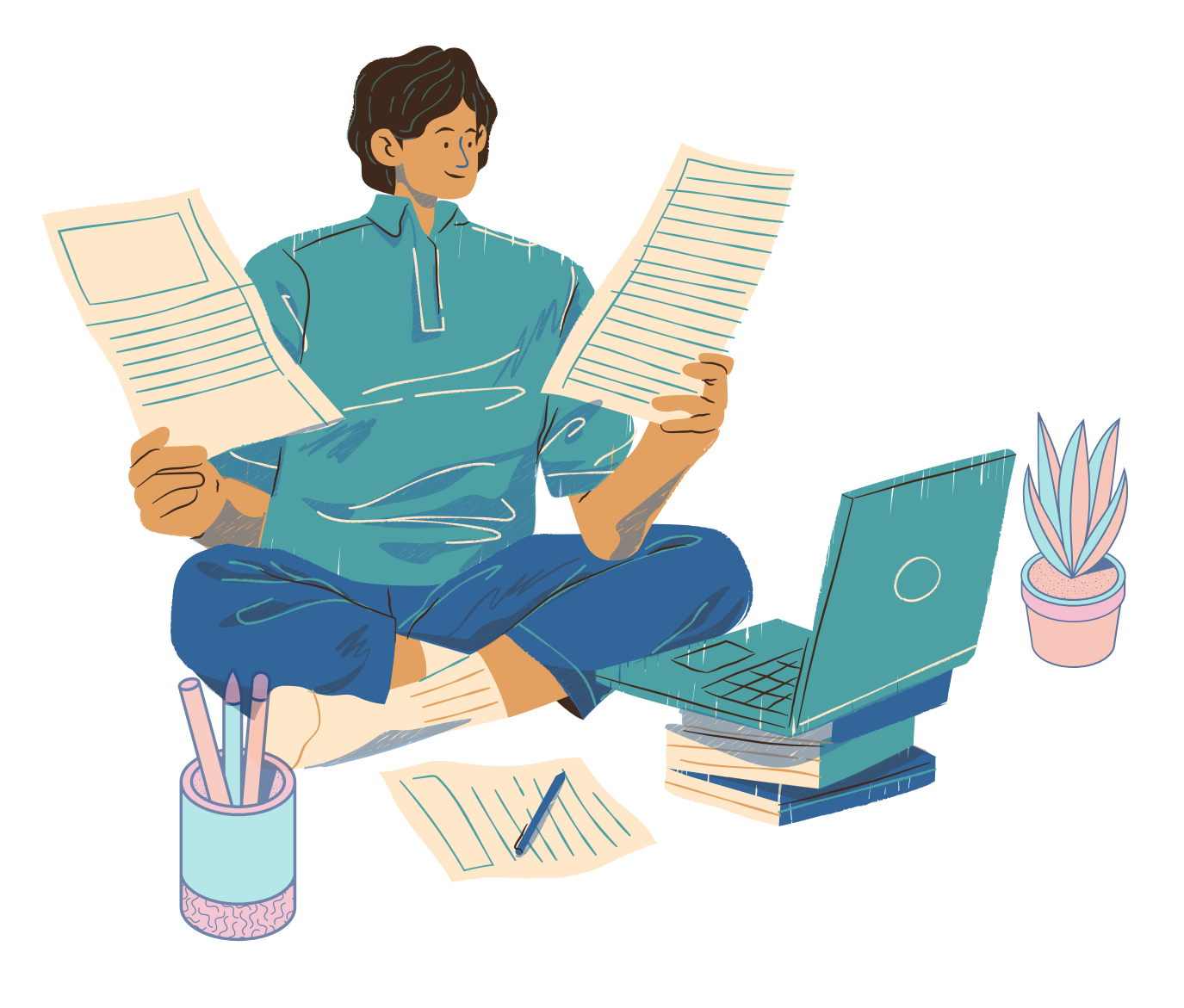

# วิธีสมัครใช้งาน

- เข้า Web browser https://ats.amlo.go.th/ats/login
- คลิกลงทะเบียนผู้ใช้งาน

|              | 🚳 ປປູນ.                                                                                                    |
|--------------|----------------------------------------------------------------------------------------------------|
| ຣະ<br>ເ      | ะบบบริหารจัดการการฝึกอบรม<br>เละการประเมินความรู้ในเรื่อง<br>กฎหมายว่าด้วยการป้องกัน<br>และปราบปรามการฟอกเงิน                                                                                                    |
| User         | name                                                                                                    |
| Pass         | word                                                                                                    |
|              | เข้าสู่ระบบ                                                                                                    |
| ลงา<br>หากมะ | ก <mark>ะเบียนผู้ใช้งาน สึมรหัสผ่าน   สำหรับเจ้าหน้าที่</mark><br>ขอลงสยเบรดดดดดอ กองความร่วมมือและพัฒนามาตรฐาน ส่วน<br>พัฒนามาตรฐานและเผยแพร่ความรู้ผู้มีหน้าที่รายงาน<br>โทรศัพท์ 02-219-3600 ต่อ 1125 และ 1133 |

กรอกข้อมูลให้ถูกต้องและครบถ้วน

#### ข้อมูลผู้ใช้งาน

| ประเภทผู้ใช้งาน: 🖲 ผู้เข้ารับการอบรม 🔿 ผู้จัดการฝึกอบรม |
|---------------------------------------------------------|
| กลุ่มธุรกิจ: *                                          |
| กรุณาเลือก                                              |
| สื่อนี้สิ้นคออ (สออนประกอบคออ                           |

| lระเภทผู้ใช้งาน: 🦲 ผู้เข้ารับการอบรม ○ ผู้จัดการฝึกอบรม                 |   |                                     |
|-------------------------------------------------------------------------|---|-------------------------------------|
| ាតុ់ររត្ <u></u> នភាិจ: *                                               |   |                                     |
| กรุณาเลือก                                                              | w | กลุ่มธุรกิจอื่นๆ: 🗆                 |
| ชื่อนิติบุคคล/สถานประกอบการ:                                            |   |                                     |
| กรณีไม่พบชื่อนิติบุคคล/สถานประกอบการ กรุณาเลือกอื่นๆ เพื่อกรอกข้อมูล) * |   | ชื่อนิติบุคคล/สถานประกอบการอื่นๆ: 🗆 |
| กรุณาเลือก                                                              | v |                                     |
|                                                                         |   |                                     |

- กิจการตามข้อเท็จจริง
- ชื่อนิติบุคคล/สถานประกอบการ
- เครื่องหมาย \* ให้ครบถ้วน

#### ลงทะเบียนผู้ใช้งาน

ประเภทผู้ใช้งาน เลือก ผู้เข้ารับการอบรม

 กลุ่มธุรกิจ เลือก ตามรายการ (กรุณาเลือกให้ตรงกับ) การประกอบธุรกิจ/ประเภทกิจการของท่าน) หรือ กรณีไม่มีทราบให้ท่านคลิก กลุ่มธุรกิจอื่นๆ และระบุประเภท

เลือกตามรายการ กรณีไม่มีในรายการ ให้คลิกชื่อนิติบุคคล/สถาน ประกอบการอื่นๆ และระบุชื่อนิติบุคคลตามข้อเท็จจริง

• หลังจากนั้นกรอกรายละเอียดต่างๆ ตามช่องที่มี

 แนบเอกสาร > กดอัพโหลด > กดยืนยัน > ระบบจะส่ง Username และ Password ไปยัง E-mail ของท่าน

# เอกสารประกอบ การสมัครใช้งาน

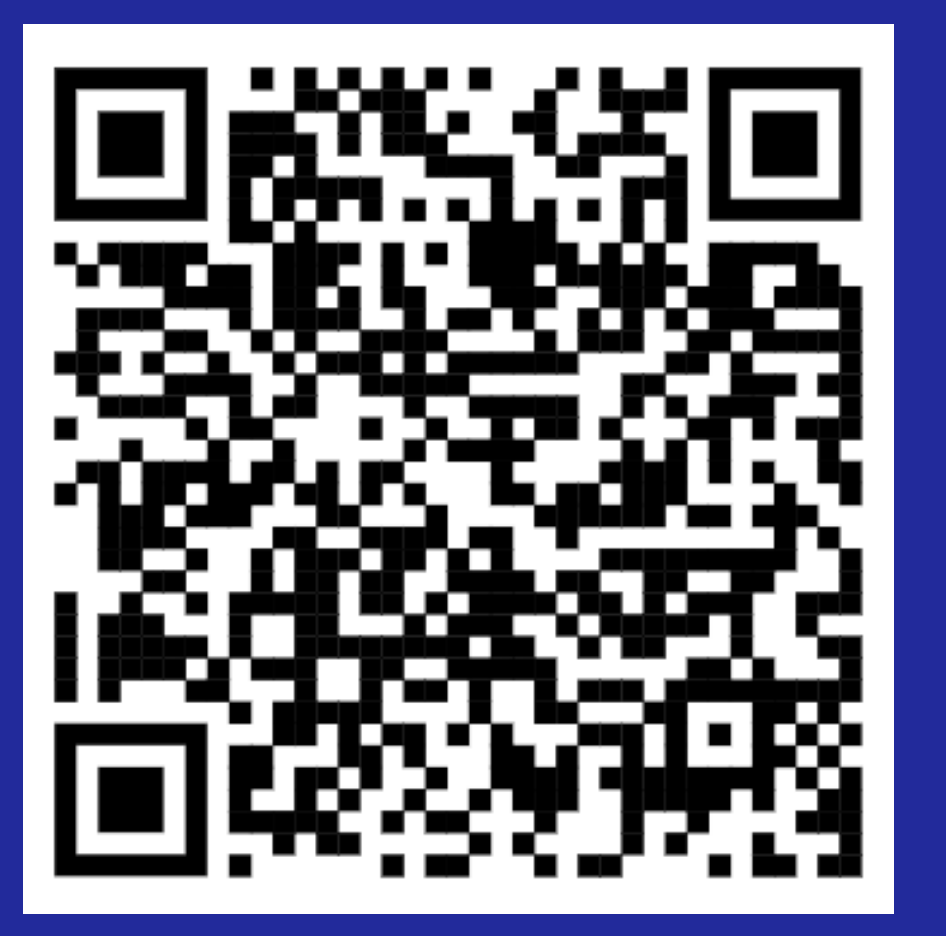

ตัวอย่างหนังสือมอบหมาย

จากหน่วยงานของท่าน

| เอกสารแนบ | ขนาดเอกสาร<br>แนบ |           |   |
|-----------|-------------------|-----------|---|
| kzdn03    | 0.07 KB           | 🌲 อัพโหลด | 4 |
|           |                   | 🖉 ยกเลิก  |   |

# 1. หนังสือมอบหมายให้เข้ารับการอบรม

#### **2** สำเนาบัตรประชาชน**ของพนักงานผู้เข้าอบรม**

3. .สำเนาหนังสือรับรองบริษัท (อายุไม่เกิน 6 เดือน) หรือหนังสือจัดตั้งสหกรณ์ (กรณีเป็นสหกรณ์ฯ)

้แนบเอกสารแล้ว อย่าลืมกด"อัพโหลด" ตรงนี้นะคะ

# เปลี่ยนรหัสผ่าน

หลังจากกรอกข้อมูลครบถ้วน > แนบเอกสาร กดบันทึกเรียบร้อย ระบบจะส่งหมายเลขผู้ใช้งานและ รหัสผ่านไปยัง E-mail ที่ท่านใช้ลงทะเบียน \*เพื่อความปลอดภัย ให้ทำการเปลี่ยนรหัสผ่าน\*

| และปราบปรามการ | ฟอกเงิน |       | ผู้เข้<br>Q | ออง<br>ำรับ<br>เป |
|----------------|---------|-------|-------------|-------------------|
|                |         |       | L           |                   |
|                |         |       |             | เดือ              |
| พฤหัส          |         | ศุกร์ |             |                   |
| 1              | 2       |       | 3           |                   |
| 8              | 9       |       | 10          |                   |
| 5              | 16      |       | 17          |                   |
| 2              | 23      |       | 24          |                   |
| 9              | 30      |       | 1           |                   |
| 6              | 7       |       | 8           |                   |

| พอสอบ (netsuwan.ku@gmai<br>การอบรม<br>งียนรหัสผ่าน เ⊃ ออก | และการประเมินความรู้ในเรื่อง<br>กฎหมายว่าด้วยการป้องกัน<br>และปราบปรามการฟอกเงิน |
|-----------------------------------------------------------|----------------------------------------------------------------------------------|
| น สัปดาห์ แผนงาน                                          | รหัสผู้ใช้งาน                                                                    |
| เสาร์<br>4                                                | รหัสผ่านเก่า                                                                     |
| 11                                                        | รหัสผ่านใหม่<br>(ตัวอักษร ดัวเลข เช่น a b 1 2 รวมกันอย่างน้อย 8 ตัว)             |
| 18                                                        |                                                                                  |
| 25                                                        | รหัสผ่านใหม่อีกครั้ง<br>(ตัวอักษร ดัวเลข เช่น a b 1 2 รวมกันอย่างน้อย 8 ตัว)     |
| 2                                                         |                                                                                  |
| 9                                                         | ตกลง                                                                             |

#### กำหนดรหัสผ่านใหม่ ด้วยตัวเลข ตัวอักษรภาษาอังกฤษ รวมกันอย่างน้อย 8 ตัว แล้วกดตกลง

# วันตอนที่ 2

ลงทะเบียนขอรับการฝึกอบรม

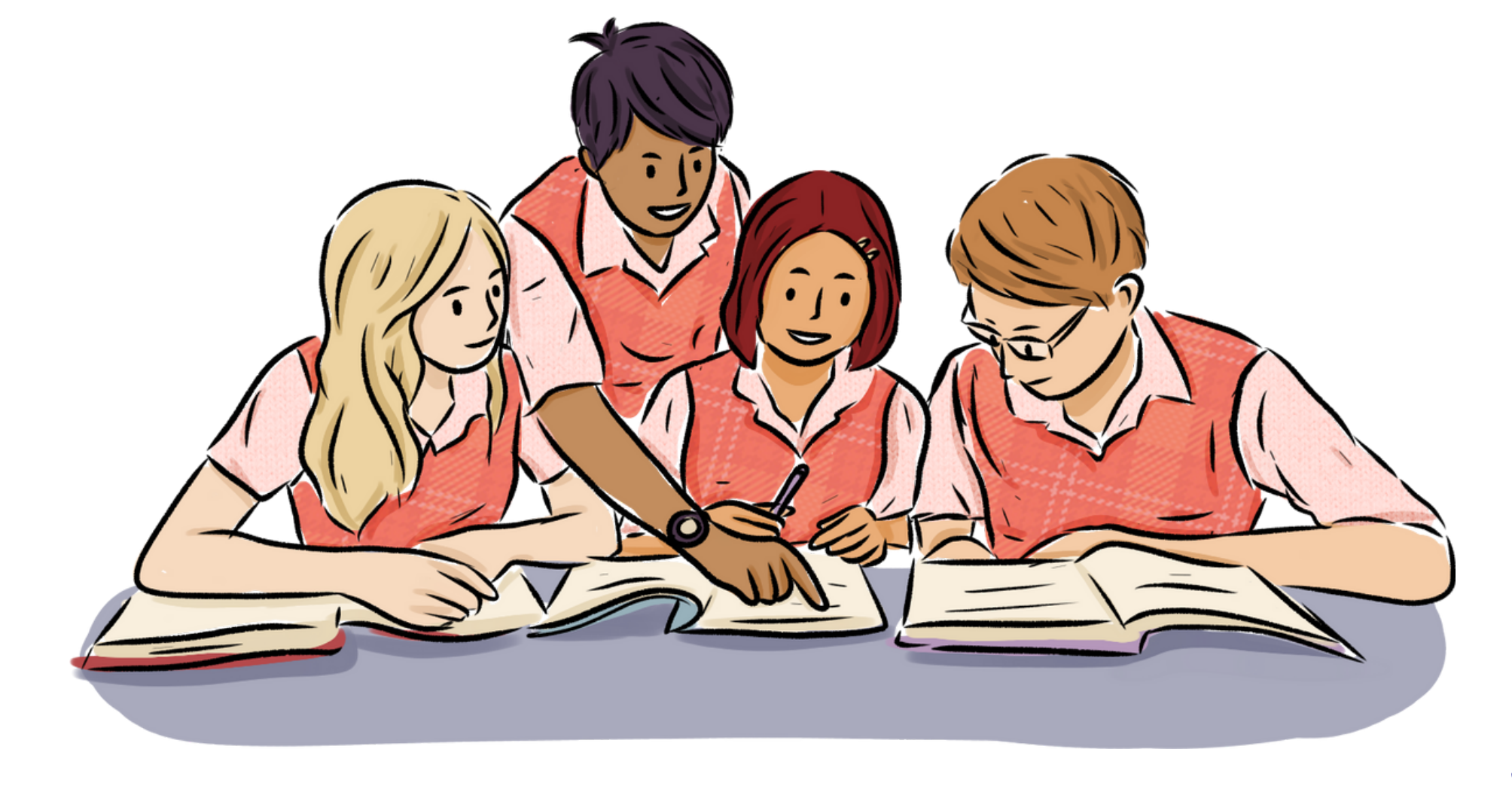

# วิธีการลงทะเบียน ขอรับการฝึกอบรม

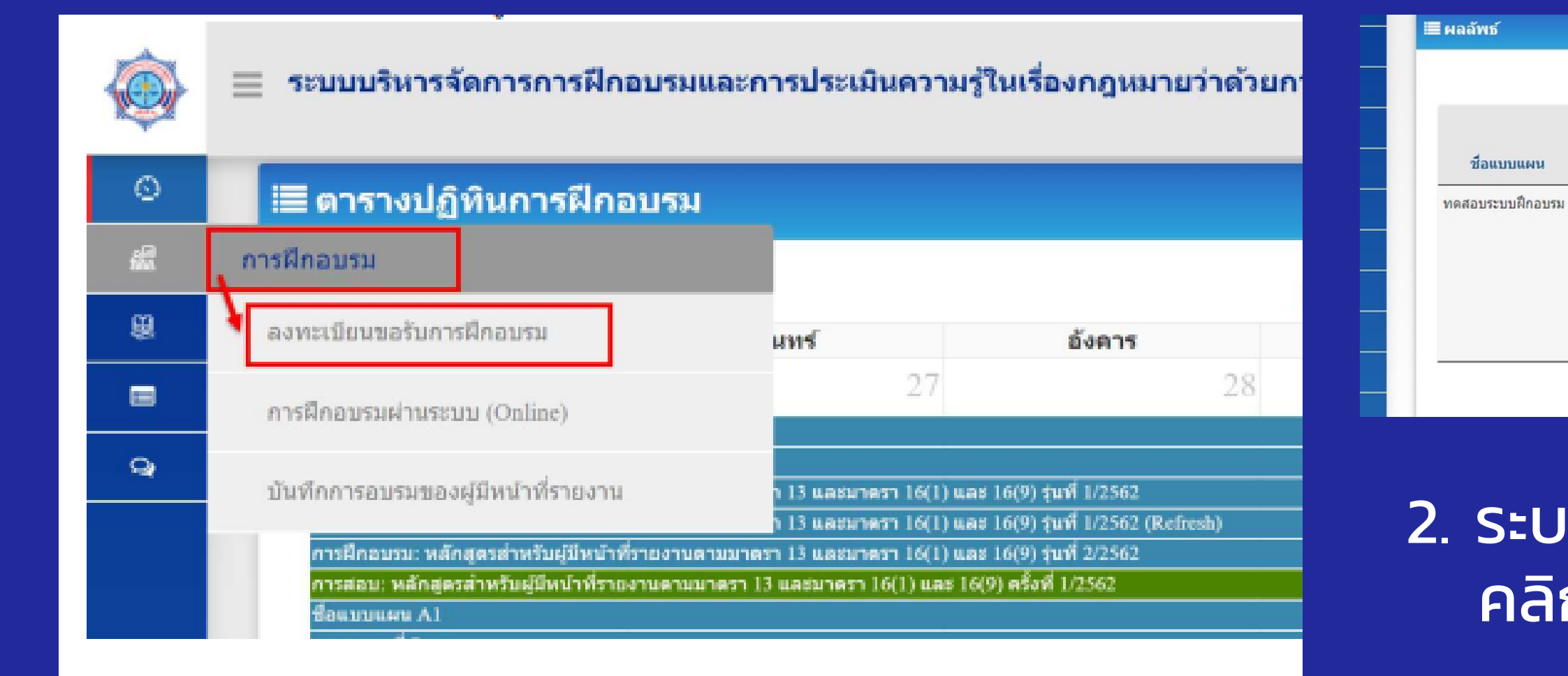

### 1. ไปที่เมนูการฝึกอบรม

คลิก > ลงทะเบียนขอรับการฝึกอบรม

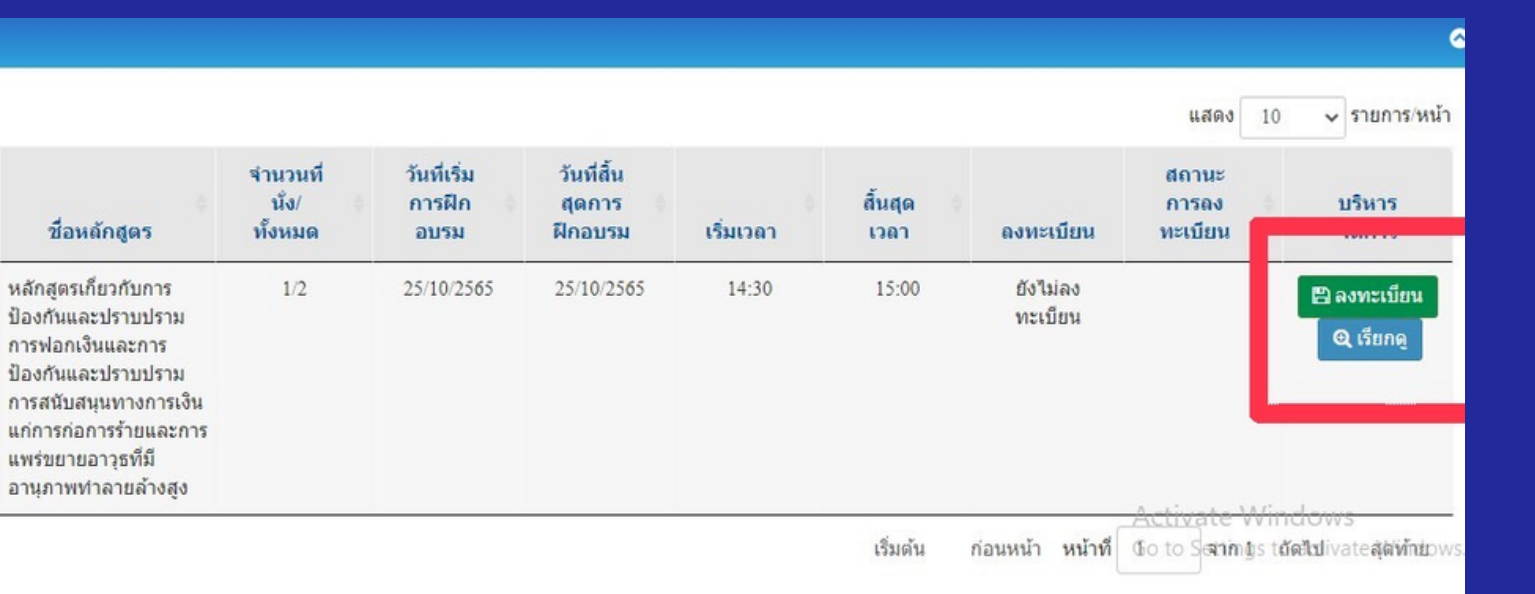

# 2. ระบบจะแสดงหลักสูตรที่เปิด คลิก > ลงทะเบียน

#### หลังจากคลิกลงทะเบียน

ระบบจะแสดงรายละเอียดของหลักสูตร ประกอบด้วย ชื่อแบบแผน ประเภทแบบแผน เกณฑ์การฝึกอบรมขั้นต่ำ (นาที) จำนวนที่นั่ง สถานที่และวันเวลาสำหรับการจัดฝึกอบรม ของหลักสูตร

หากต้องการลงทะเบียนเข้ารับการฝึกอบรม ้คลิกที่ปุ่ม > อบรมภายในระบบ > ลงทะเบียน

|         | สถานที่<br>ฝึกอบรมรูปแบบ E-leaning บ          | นระบบ ATS ของสำนักงาน ปปง.       |                                       |                          |                               |
|---------|-----------------------------------------------|----------------------------------|---------------------------------------|--------------------------|-------------------------------|
| ©       | แผนที่ URL                                    |                                  |                                       |                          |                               |
| #<br>11 | วันที่เริ่มต้น<br>25/10/2565                  |                                  | วันที่สิ้นสุด<br>25/10/2565           |                          |                               |
|         | เวลาเริ่มต้น<br>14:30 น.                      |                                  | เวลาสิ้นสุด<br>15:00 น.               |                          |                               |
| Q;      | การฝึกอบรม<br>〇 อบรมภายในระบบ                 | อบรมภายนอก                       |                                       |                          |                               |
|         | * กรณีที่ท่านได้รับการอบร<br>+ เพิ่มเอกสารแนบ | เมหลักสูตรจากหน่วยงานภายนอก กรุณ | าแนบเอกสาร (ใบรับรองการฝึกอบรมหลักสูต | ร) เพื่อประกอบการพิจารณา |                               |
| ø       | ชื่อเอกสารแนบ                                 |                                  |                                       | ขนาดเอกสารแนบ            |                               |
| ۵       | ระเบียบฝึกอบรม.pdf                            |                                  |                                       | 100.64 KB                | <b>பி</b> வ                   |
| ۵       |                                               |                                  |                                       |                          |                               |
| Q       | ชื่อเอกสารแนบ                                 |                                  |                                       |                          | ขนาดเอกสารแนบ                 |
| ۵       | ระเบียบฝึกอบรม.pdf<br>                        |                                  | 🖽 ลงทะเบียน 🗙 ยกเลิก                  |                          | 100.64 KB<br>Go to Settings t |

เองส่านักงาน ปปง.

เมื่อกดลงทะเบียนแล้วให้ท่านคลิก > ยืนยัน เพื่อเป็นการยืนยันการลงทะเบียน

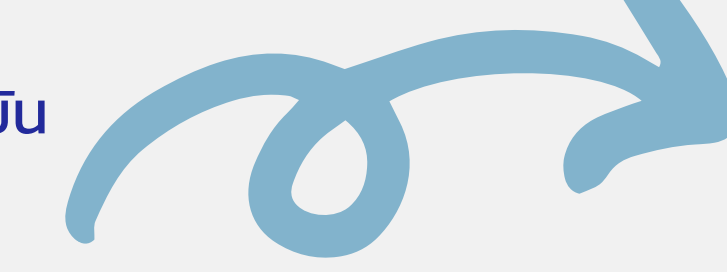

เนอก

| งาน ปปง. |              |  |
|----------|--------------|--|
|          |              |  |
|          |              |  |
|          | วันที่สิ้นสด |  |
|          | 25/10/2565   |  |
|          | เวลาสิ้นสุด  |  |
|          | 15:00 u.     |  |
|          |              |  |

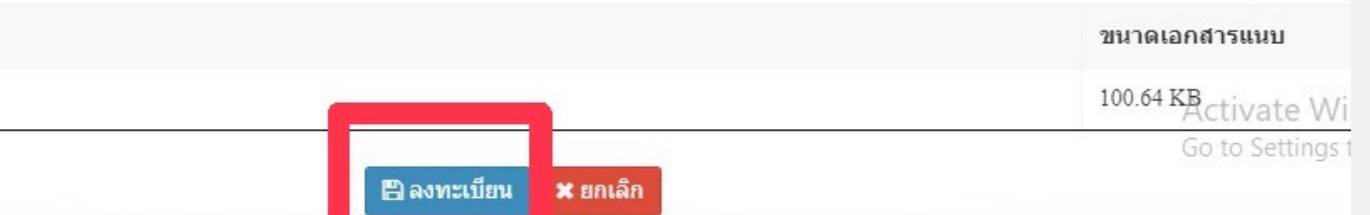

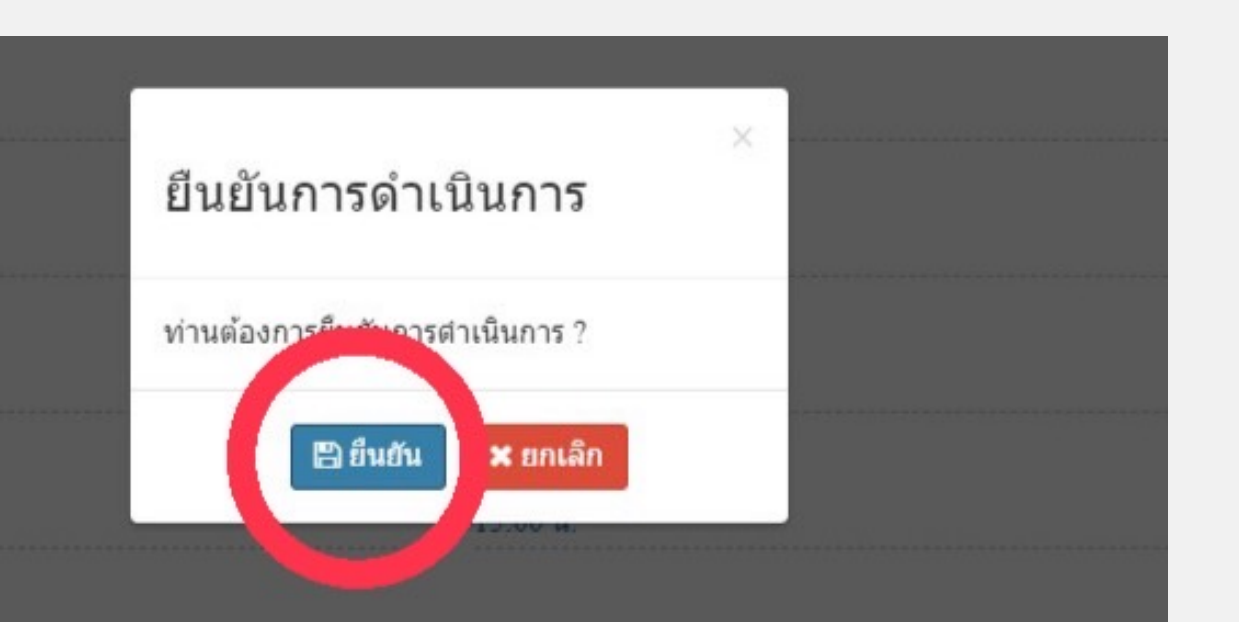

### รอผลการพิจารณา

เมื่อทำการลงทะเบียนเรียบร้อย ระบบจะแสดงสถานะการลงทะเบียนว่า "รออนุมัติ" ผู้ลงทะเบียนต้องรอการอนุมัติจากสำนักงาน ปปง.

ในกรณีที่สำนักงาน ปปง. "ไม่อนุมัติ" อาจเนื่องมาจาก

- 1. มีการยกเลิกการฝึกอบรมหลักสูตรในช่วงวันเวลาดังกล่าว
- 2. จำนวนผู้ลงทะเบียนขอรับการอบรมเต็ม
- 3. เอกสารหลักฐานของผู้ขอรับการฝึกอบรมไม่ถูกต้องครบถ้วน

ในกรณีนี้ท่านจะไม่สามารถเข้ารับการฝึกอบรมในหลักสูตรดังกล่าวได้ ทั้งนี้จะมีการส่ง e-mail แจ้งผลอนุมัติ / ไม่อนุมัติ ไปยังท่าน (หากมีข้อสงสัยให้ติดต่อเจ้าหน้าที่)

| วันที่เริ่มต้น                   |   |                          |                           | วันที่สิ้นสุด               |           |             |           |                                  |                                             |
|----------------------------------|---|--------------------------|---------------------------|-----------------------------|-----------|-------------|-----------|----------------------------------|---------------------------------------------|
|                                  |   |                          |                           |                             |           |             |           |                                  |                                             |
|                                  |   |                          |                           | Q ดัมหา ปีสำอ               |           |             |           |                                  |                                             |
|                                  |   |                          |                           |                             |           |             |           |                                  |                                             |
| and the first                    |   |                          |                           |                             |           |             |           |                                  |                                             |
| 🔳 ผลลัพธ์                        |   |                          |                           |                             |           |             |           |                                  |                                             |
| 🔳 ผลลัพธ์                        |   |                          |                           |                             |           |             |           | unes 10                          | <b>v</b> 5                                  |
| ผลลัพธ์<br>ชื่อแบบประเมินความรู้ | Ŧ | จำนวนที่นั่ง/<br>ทั้งหมด | วันที่เริ่มการ<br>ประเมิน | วันที่สิ้นสุดการ<br>ประเมิน | เริ่มเวลา | สั้นสุดเวลา | ลงหะเบียน | แสดง 10<br>สถานะการอง<br>พะเมียน | <ul> <li>ກ</li> <li>ม</li> <li>ส</li> </ul> |

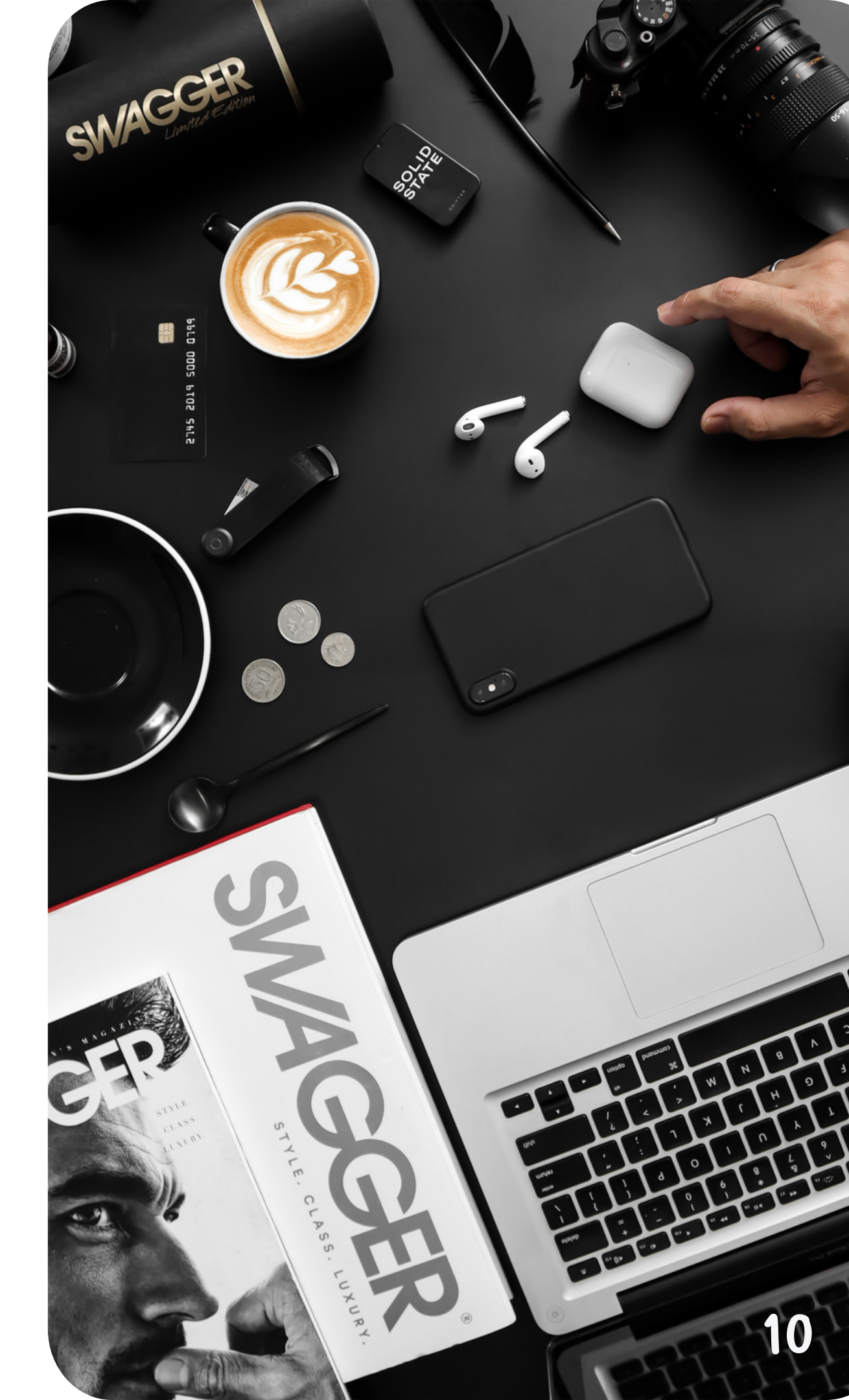

# วันตอนที่ 3

เข้ารับการฝึกอบรม

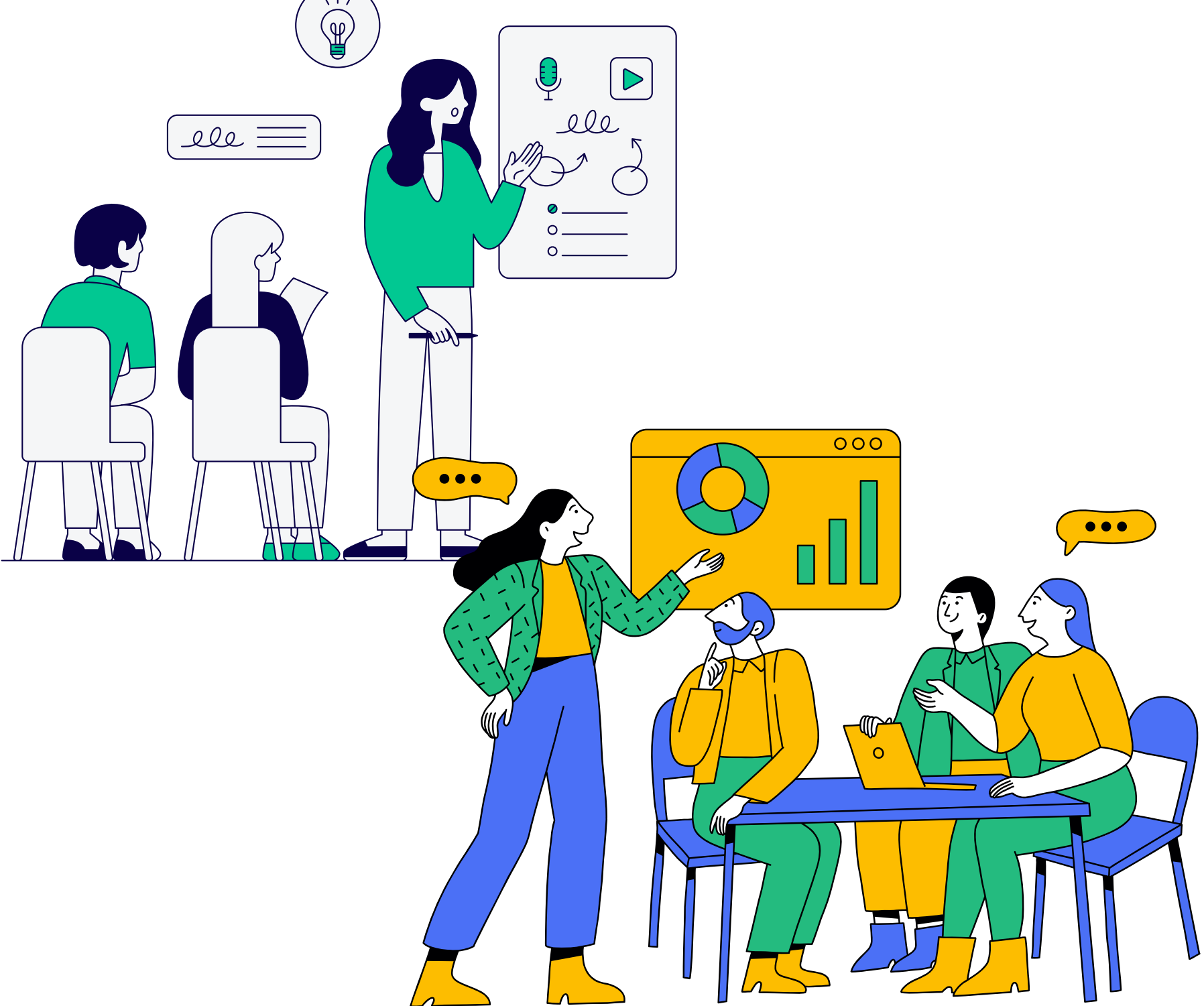

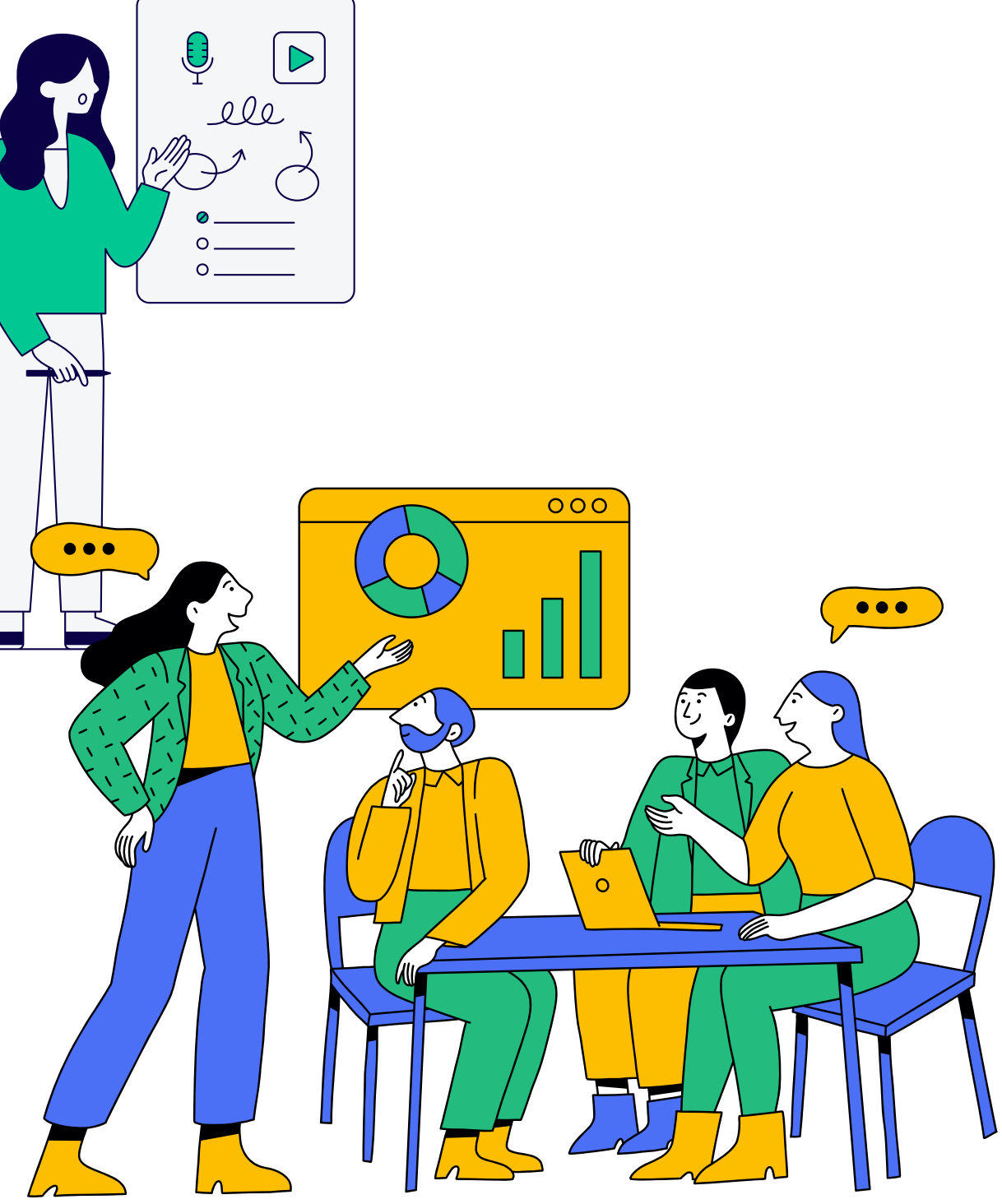

# วิธีการฝึกอบรม

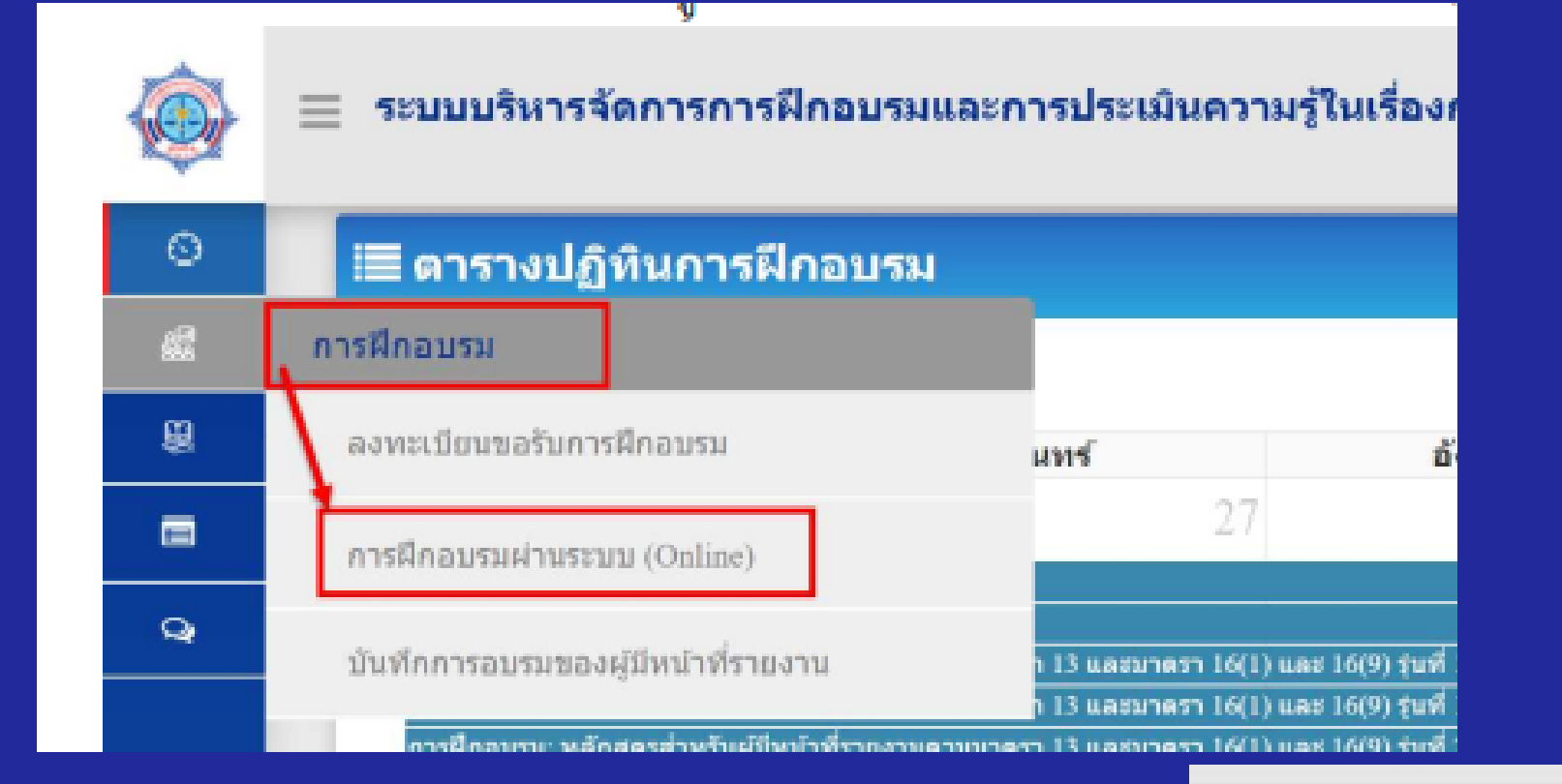

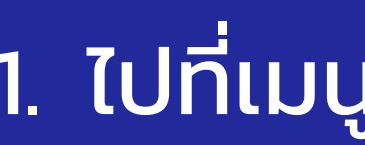

#### 2. ระบบแสดงหน้าจอการฝึกอบรม ผ่านระบบ (Online)

คลิก > เรียน

|                                                                     |                                            | การฝึกอา                                                                                  |
|---------------------------------------------------------------------|--------------------------------------------|-------------------------------------------------------------------------------------------|
| เงื่อนไขการค้นหา                                                    |                                            |                                                                                           |
| อึ่อแบบแคน                                                          |                                            |                                                                                           |
| นที่เริ่มดัน                                                        |                                            |                                                                                           |
|                                                                     |                                            |                                                                                           |
| ผลลัพธ์                                                             |                                            |                                                                                           |
|                                                                     |                                            |                                                                                           |
| ชื่อแบบแคน                                                          |                                            | ชื่อนลัง                                                                                  |
| <mark>ชื่อแบบแหน</mark><br>ส่วนทัฒนาระบบการกำกับ กองกำกับและตรวจสอบ | ความรู้เนื้องจ<br>และกฎกมาย<br>ขยายอาวุธที | ชื่อหลัก<br>ในเกี่ยวกับกฎหมายว่าด้วยก<br>ว่าด้วยการสนับสนุนทางกา<br>มือานุภาพทำลายล้างสูง |

### 1. ไปที่เมนูการฝึกอบรม

#### คลิก > การฝึกอบรมผ่านระบบ (Online)

| ชื่อหลักสุดร                                                                          |                              |                                    |      |                                           |
|---------------------------------------------------------------------------------------|------------------------------|------------------------------------|------|-------------------------------------------|
| วันที่สิ้นสุด                                                                         |                              |                                    |      |                                           |
|                                                                                       |                              |                                    |      | đ                                         |
|                                                                                       |                              |                                    |      |                                           |
|                                                                                       |                              |                                    | แสดง | 10 🗸 גואיפרחטרפ                           |
| ingas                                                                                 | วันที่เริ่มต้น               | วันที่สิ้นสุด                      | uzed | 10 🗸 รายการหน่<br>มรีพวรรัดการ            |
| <b>โกสูตร</b><br>การป้องกันและปราบปรามการพ่อกเงิน<br>ารเงินแก่การก่อการร่ายและการแพร่ | วันที่เริ่มดัน<br>13/07/2564 | <b>รับที่สิ้นสุด</b><br>16/07/2564 | uzea | 10 🗸 รายการไหม่<br>มรับวรรัดการ<br>เปรียน |

| 9                | ่่่ ≡ี่ รายละเอียดหลักสูตร                                                                                                    |                                        |
|------------------|----------------------------------------------------------------------------------------------------|----------------------------------------|
| £                |                                                                                                    |                                        |
| <b>8</b>         | รายละเอียด<br>ใช้ฝึกอบรมให้แก่ผู้มีหน้าที่รายงานตามมาตรา ๑๓ และมาตรา ๑๖                                                                                                    |                                        |
|                  | เกณฑ์จำนวนการฝึกอบรมขึ้นต่ำ (นาที)                                                                                                    | จำนวนเวลาสะเ                           |
| Q                | 360                                                                                                    | 0                                      |
| 8                | กรณากดปุ่มดี นล่างนี้ เพื่อเป็นการนับเวลาเข้ารับการฝึกอบรมผ่านระบบ                                                                                                    |                                        |
| 8                | Ø 00:00:00                                                                                                    |                                        |
| ۵                |                                                                                                    |                                        |
|                  |                                                                                                    |                                        |
| •                |                                                                                                    |                                        |
| •<br>6           | ชื่อวิชา/หมวดความรู้                                                                                                    |                                        |
| ¢<br>₪<br>≗      | ชื่อวิชา/หมวดความรู้<br>■ ความรู้เบื้องต้นเกี่ยวกับกฎหมายว่าด้วยการป้องกันและปราบปรามการฟอกเงิน และกฎหมายว่าด้วยการ<br>สนับสนุนทางการเงินแก่การก่อการร้ายและการแพร่ขยายอาวุธที่มีอานุภาพทำลายล้างสูง                                                                                                    | ป้องกันและปราบปร                       |
| ତ<br>ଇ<br>କ<br>ନ | ชื่อวิชา/หมวดความรู้<br>■ ความรู้เบื้องต้นเกี่ยวกับกฎหมายว่าด้วยการป้องกันและปราบปรามการฟอกเงิน และกฎหมายว่าด้วยการ<br>สนับสนุนทางการเงินแก่การก่อการร้ายและการแพร่ขยายอาวุธที่มีอานุภาพทำลายล้างสูง<br>■ การประเมิน การบริหาร และการบรรเทาความเสี่ยงด้านการฟอกเงินและการสนับสนุนทางการเงินแก่การ<br>ที่มีอานุภาพทำลายล้างสูง และแนวทางปฏิบัติที่เกี่ยวข้อง | ป้องกันและปราบปร<br>รก่อการร้ายและการเ |

จำนวนเวลาสะสมการฝึกอบรมปัจจุบัน (นาที)

ฝึกอบรมผ่านระบบ

|                                                                 | Pre-<br>Test |      | Post-<br>Test | ลำดับ          | เว็บเพจ             |
|-----------------------------------------------------------------|--------------|------|---------------|----------------|---------------------|
| อกเงิน และกฎหมายว่าด้วยการป้องกันและปราบปรามการ<br>ทำลายล้างสูง |              | อบรม |               |                | ٩                   |
| การสนับสนุนทางการเงินแก่การก่อการร้ายและการแพร่ขยายอาวุธ        |              | ອນຈາ | ctivat        | Window         | •                   |
|                                                                 |              | ອນຈນ | () to Set     | tings to activ | vat <b>a</b> Windov |

(อย่างน้อย 6 ชั่วโมง)

ระบบจะไม่นับเวลาให้ท่าน)

4. หลังกดปุ่มจับเวลาแล้ว เลือกอบรมโดยเรียง ้ตามหมวดวิชา หรือกรณีที่ต้องการอบรมเพื่อทบทวนสามารถ คลิก "อบรม" ตามหมวดวิชาที่ต้องการ

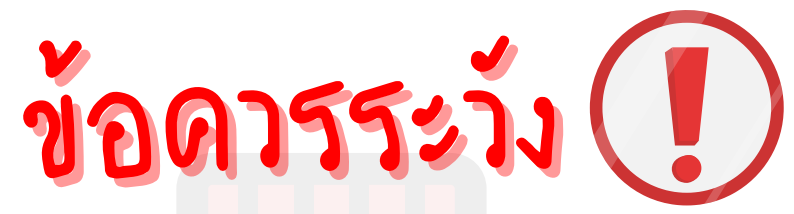

# ก่อนการเข้ารับการอบรมผ่านระบบ (Online) ผู้ใช้งานต้องกดที่ปุ่ม "จับเวลา" เพื่อให้ระบบนับและบันทึกเวลาและใช้เป็นเกณฑ์เข้ารับการฝึกอบรม

#### หากต้องการหยุดอบรม ผู้ใช้งานต้องกดปุ่มนี้อีกครั้งเพื่อหยุดและเป็นการ ้บันทึกเวลาการฝึกอบรม (กรณีไม่กดปุ่มจั่บเวลาก่อนและหลั่งอบรมในแต่ละครั้ง)

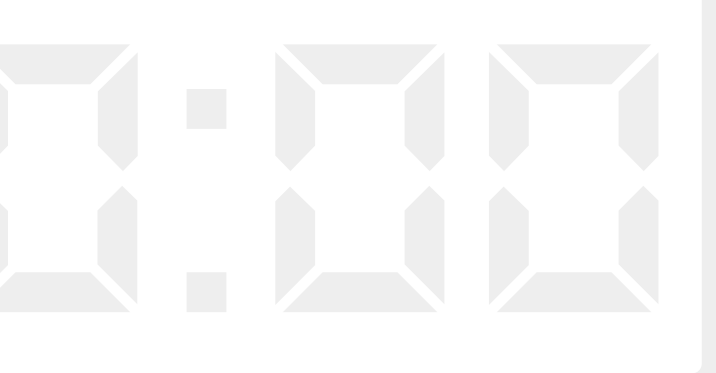

#### หน้าจอจะแสดงรายวิชาทั้งหมด ท่านสามารถเลือกอบรมตาม ลำดับของหมวดวิชา หรือ เลือกวิชาใดก่อนก็ได้ ตามที่ต้องการ

### (เพื่อความต่อเนื่องของเนื้อหา แนะนำให้เลือกอบรมตามลำดับค่ะ)

| ุกรุณากดปุ่มด้านล่างนี้ เพื่อเป็นการนับเวลาเข้ารับการฝึกอบรมผ่านระบบ                                                                    |
|----------------------------------------------------------------------------------------------------|
| O0:01:59                                                                                                    |
|                                                                                                    |
| ชื่อวิชา/หมวดความรู้                                                                                                    |
| 📄 ความรู้เบื้องต้นเกี่ยวกับกฎหมายว่าด้วยการป้องกันและปราบปรามการฟอกเงิน และกฎหมายว่าด้วยการป้องกันและปราบปรามการสนับสนุนทางการเงินแก่กา |
| อานุภาพทำลายลางสูง                                                                                                    |
| 💼 การบระเมน การบรหาร และการบรรเทาความเสยงดานการพอกเงนและการสนบสนุนทางการเงนแกการกอการรายและการแพรขยายอาวุธทมอานุภาพทาลา                 |
| 🖹 การจัดทำรายงานการทำธุรกรรม และแนวทางปฏิบัติที่เกี่ยวข้อง                                                                              |
| 🖹 การจัดให้ลูกค้าแสดงตนและแนวทางปฏิบัติที่เกี่ยวข้อง                                                                                    |
| 🖿 การตรวจสอบเพื่อทราบข้อเท็จจริงเกี่ยวกับลูกคำ การเก็บรักษาข้อมูล และแนวทางปฏิบัติที่เกี่ยวข้อง                                         |
| 🖹 การตรวจสอบรายชื่อบุคคลที่ถูกกำหนด การระงับการดำเนินการกับทรัพย์สิน และการรายงานสำนักงาน และแนวทางปฏิบัติที่เกี่ยวข้อง                 |
|                                                                                                    |
| ชื่อเอกสารแนบ                                                                                                    |
| <u>ไ</u> ม่พบข้อมูล                                                                                                    |
| 🖺 สิ้นสุดการอบรม 💙 ยกเลิก                                                                                                    |
|                                                                                                    |
|                                                                                                    |

|                                           | Pre-<br>Test | อบรม      | Post-<br>Test |
|-------------------------------------------|--------------|-----------|---------------|
| ก่การก่อการร้ายและการแพร่ขยายอาวุธที่มี   |              | อบรม      |               |
| าลายล้างสูง และแนวทางปฏิบัติที่เกี่ยวข้อง |              | อบรม      |               |
|                                           |              | อบรม      |               |
|                                           |              | อบรม      |               |
|                                           |              | อบรม      |               |
|                                           |              | อบรม      |               |
|                                           |              | ขนาดเอกสา | ารแนบ         |
|                                           |              |           |               |
|                                           |              |           |               |
|                                           |              | Δ         | 1 1 4 1       |

สามารถใช้ คอมพิวเตอร์ เดสก์ท็อป โน้ตบุ๊ก มือถือ แท็บเล็ต ในการอบรมได้ \*กรณีใช้มือถือ จะไม่แสดงผล (หน้าจอ) เช่นเดียวกับ ้อปกรณ์อื่น ซึ่งอาจไม่สะดวก ในการอบรม\*

#### ขอบเขต

ในหมวดวิชานี้มีขอบเขตการศึกษาเกี่ยวกับ การประเมิน บริหาร และบรรเทา หรือการสนับสนนทางการเงินแก่การก่อการร้าย หรือการแพร่ขยายอาวธที่มีอานภาพ ไว้ในพระราชบัญญัติป้องกันและปราบปรามการฟอกเงิน พ.ศ.2542 มาตรา 20/1 ป เพื่อทราบข้อเท็จจริงเกี่ยวกับลูกค้า พ.ศ. 2563 หมวด 2 การประเมิน บริหาร และบ หรือการสนับสนุนทางการเงินแก่การก่อการร้าย หรือการแพร่ขยายอาวุธที่มีอานุภาพ สำนักงานป้องกันและปราบปรามการฟอกเงิน ออกตามความในกฎกระทรวงการตรา ลกค้า พ.ศ. 2563 ที่เกี่ยวข้องกับเรื่องดังกล่าว ซึ่งกำหนดหน้าที่ให้ผู้มีหน้าที่รายงาน สถาบันการเงิน และผู้ประกอบอาชีพตามมาตรา 16 ต้องปฏิบัติ โดยมีสาระสำคัญ ดั

> 🕦 การประเมิน บริหาร และบรรเทาความเสี่ยงภายใน การประเมิน บริหาร และบรรเทาความเสี่ยงลูกค้า

(3) การประเมิน บริหาร และบรรเทาความเสี่ยงก่อนกา การให้บริการใหม่ หรือการใช้เทคโนโลยีใหม่

01:03

A

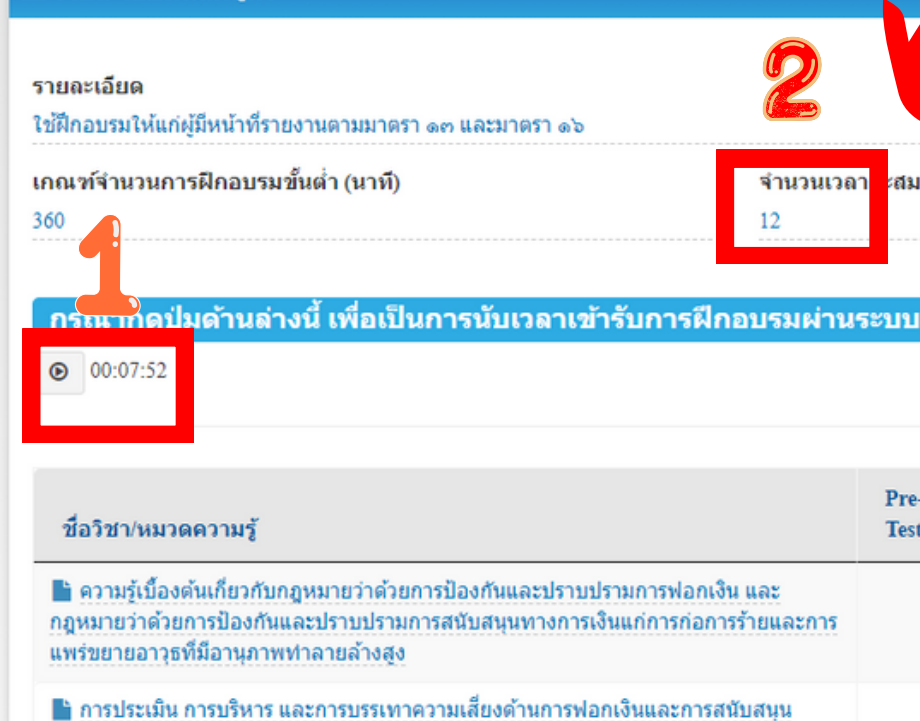

🔳 รายละเอียดหลักสูดร

#### 7.คลิกปุ่ม เพื่อเล่น /หยุดวีดีโอ (Play/Pause).

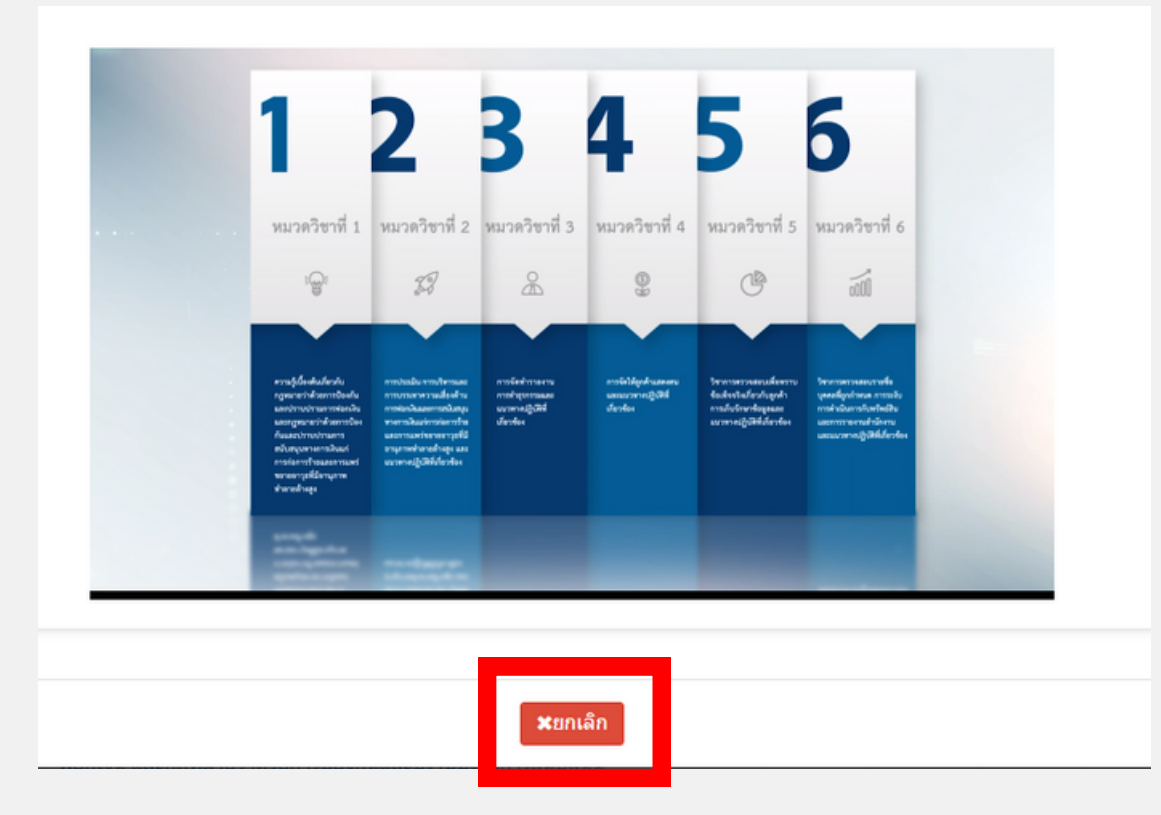

#### 8.คลิกปุ่ม "ยกเลิก" เมื่อต้องการหยุดอบรม

#### ่ 9. กดปุ่มจับเวลา *เพื่อบันทึกสะสมเวลาอบรม* หลังการอบรมในแต่ละครั้ง

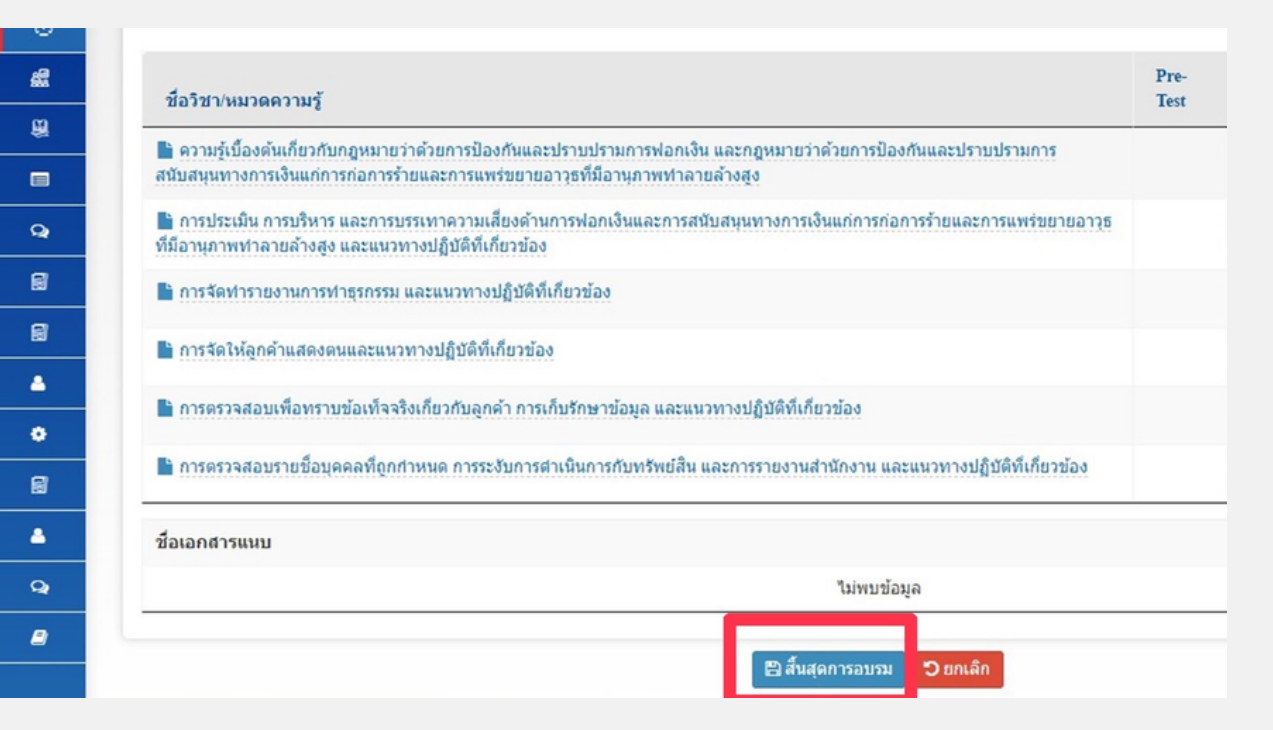

<u>"สิ้นสุดการอบรม</u>"

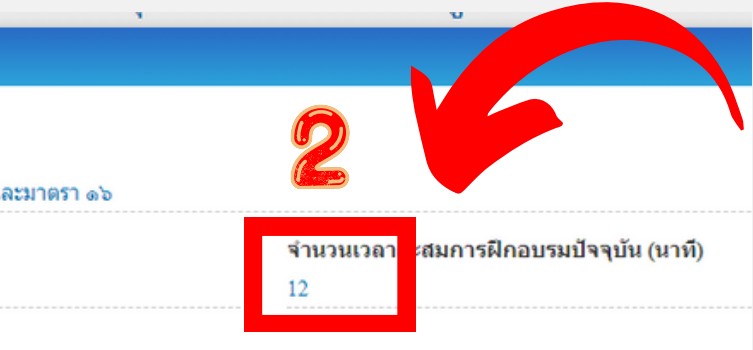

#### หลังกดปุ่มจับเวลา ท่านสามารถตรวจสอบ จำนวนเวลาสะสมได้ที่นี่

|                                                                       | Pre-<br>Test | อบรม | Post-<br>Test |   |
|-----------------------------------------------------------------------|--------------|------|---------------|---|
| งกันและปราบปรามการฟอกเงิน และ<br>สนุนทางการเงินแก่การก่อการร้ายและการ |              | อบรม |               | - |
| ขึ้ยงด้านการฟอกเงินและการสนับสนุน                                     |              | อบรม |               |   |

# 10. เมื่อฝึกอบรมเสร็จเรียบร้อยครบ 6 วิชา ให้กดปุ่ม

# สิ่งที่ต้องทำหลังเรียนครบแล้ว

#### ตรวจสอบเวลาเรียนสะสม

เมื่อท่านเรียนครบ 6 หมวดวิชา ให้ทำการตรวจสอบเวลาเรียน ได้ที่เมนูประวัติการฝึกอบรม

#### เวลาสะสมไม่ครบ 6 ชั่วโมง

เมื่อท่านตรวจสอบแล้วพบว่าเวลาเรียนสะสมไม่ครบ 6 ชั่วโมง ให้ท่านทำการเข้ารับการฝึกอบรมจนกว่าเวลาเรียนสะสมจะครบ 6 ชั่วโมง \*ทั้งนี้ ต้องดำเนินการภายในกำหนดเวลาตามกำหนดการเท่านั้น\*

#### เวลาสะสมครบ 6 ชั่วโมง

เมื่อท่านตรวจสอบแล้วพบว่าเวลาเรียนสะสมครบ 6 ชั่วโมง ขั้นตอนต่อไป รอลงทะเบียนขอรับการประเมินความรู้

# ้คำเตือน : เวลาเรียนไม่ครบไม่มีสิทธิ์สอบ 🌔

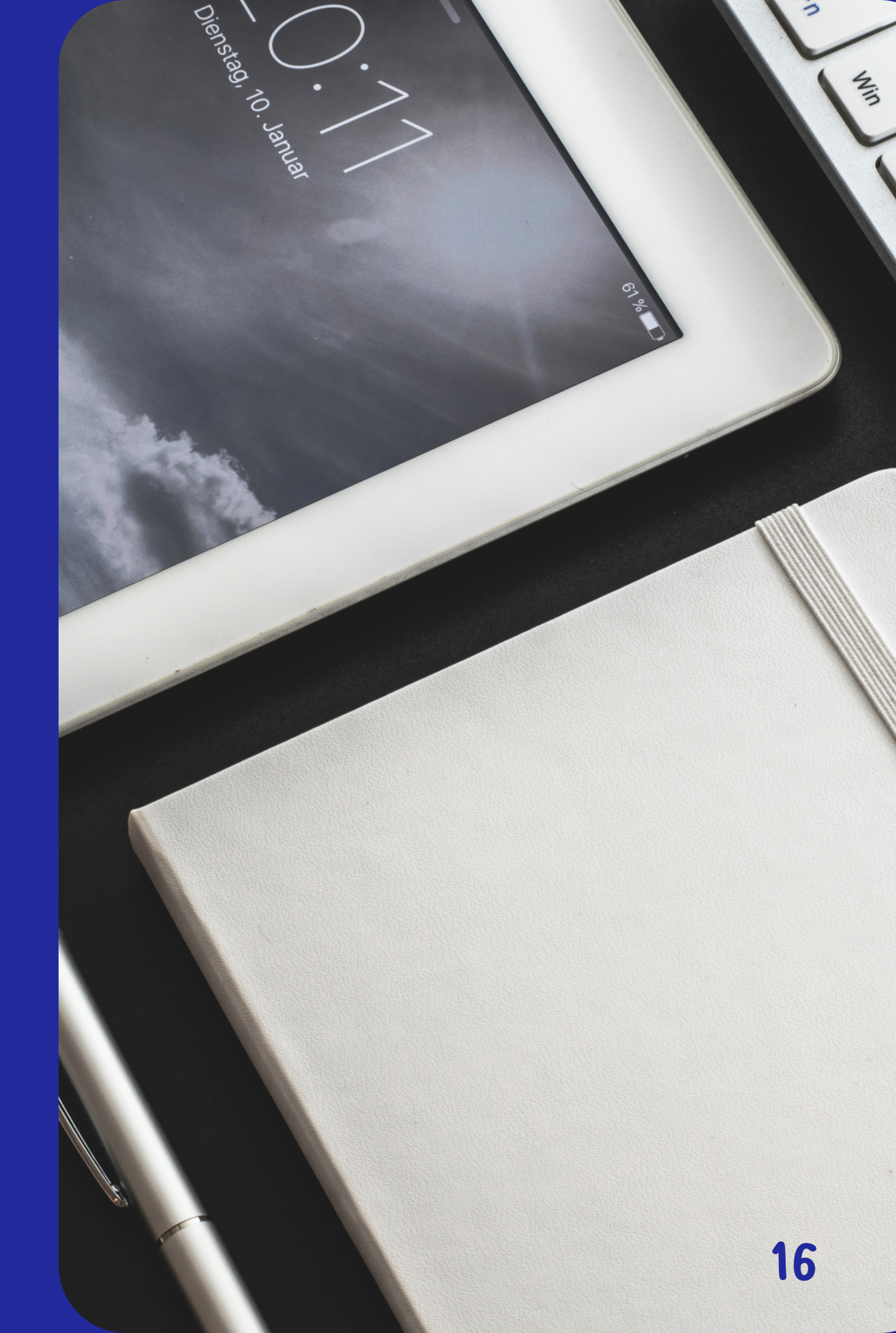

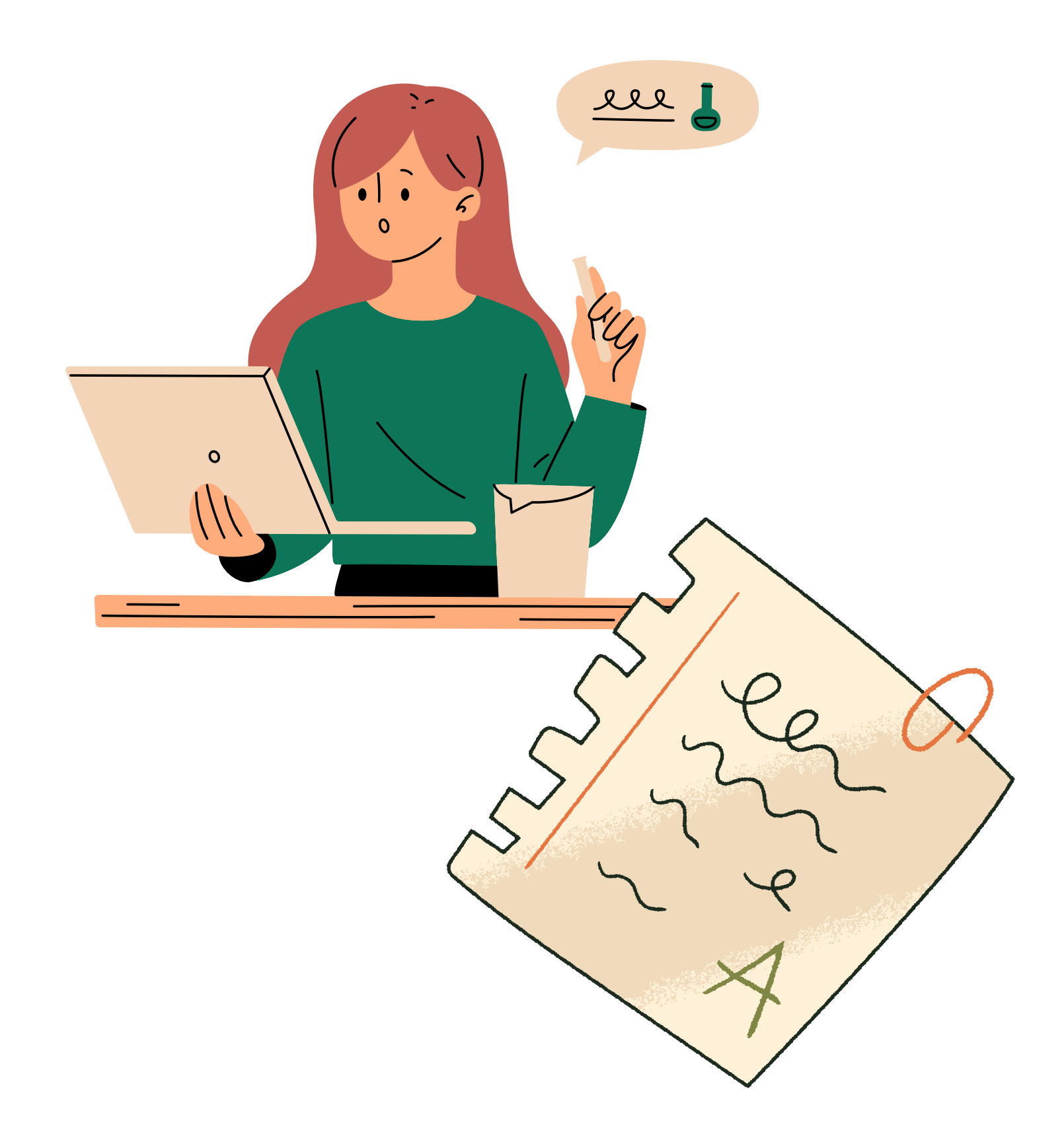

# วันตอนที่ 4

ลงทะเบียนและทำการประเมินความรู้

# วิธีการลงทะเบียน ประเมินความรู้

## 1. ไปที่เมนูประเมินความรู้

#### คลิก > ลงทะเบียนประเมินความรู้

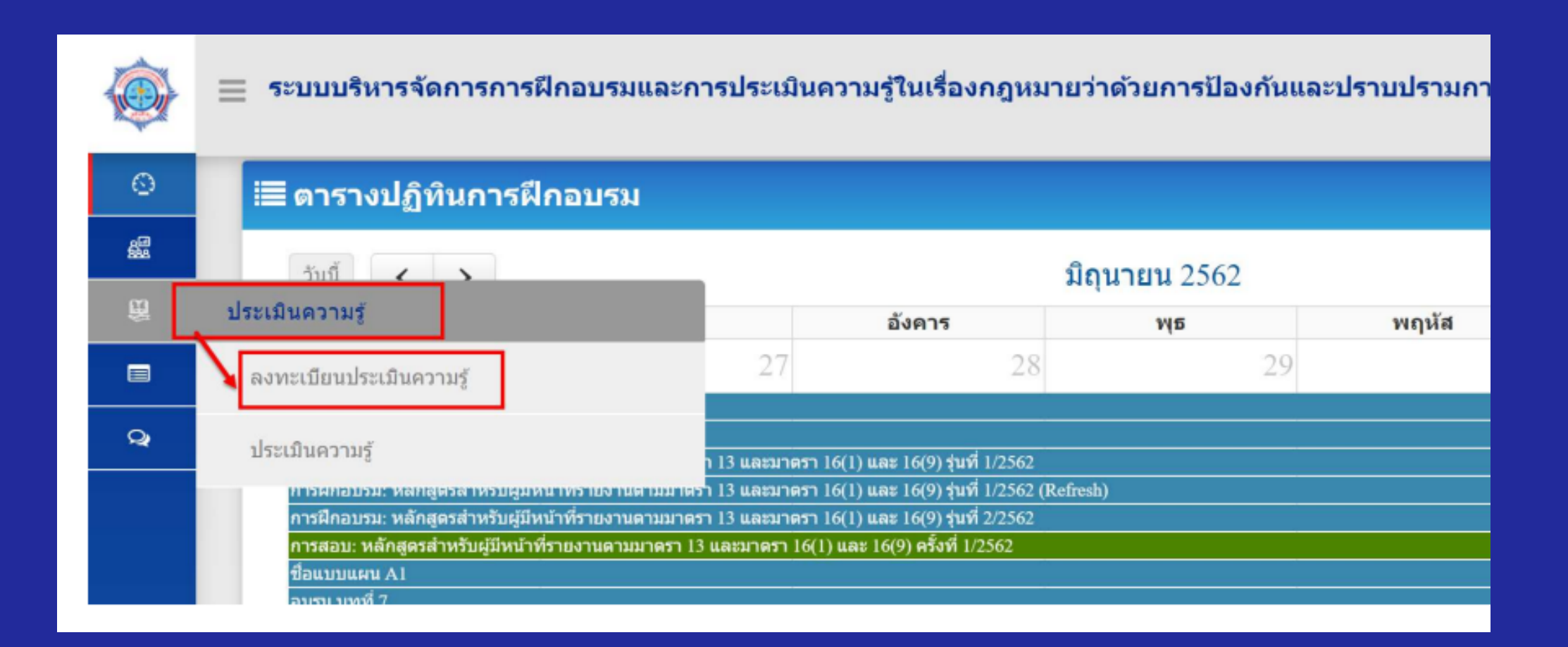

| ้ เงื่อนไขการค้นหา    |                  |   |   |                          |                      |             |                                        | 0          |
|-----------------------|------------------|---|---|--------------------------|----------------------|-------------|----------------------------------------|------------|
| ชื่อแบบประเมินความรู้ |                  |   |   |                          |                      |             |                                        |            |
| วันที่เริ่มหัน        |                  |   |   | วับนี้สิ้มสุด            |                      |             |                                        |            |
| านทรมดน               |                  |   | É |                          |                      |             |                                        | <b>#</b>   |
|                       |                  |   | Q | ลันหา วิส้าง             |                      |             |                                        |            |
| ผลลัพธ์               |                  |   |   |                          |                      |             |                                        | ~          |
|                       |                  |   |   |                          |                      |             |                                        | 0 - 578102 |
|                       |                  |   |   |                          |                      |             | แสดง 10                                |            |
| ชื่อแ                 | บบประเมินความรู้ | , | • | จำนวนที่นั่ง/<br>ทั้งหมด | วันที่เริ่ม<br>ประเม | มการ<br>มิน | แสดง 10<br>วันที่สิ้นสุดการ<br>ประเมิน |            |

#### ระบบจะแสดงชื่อแบบประเมิน ความรู้ที่เปิดให้ลงทะเบียน

คลิก > ลงทะเบียน

3. ระบบแสดงรายละเอียดของหลักสูตร ้ประกอบด้วย ชื่อแบบแผน ประเภทแบบแผน ้จำนวนที่นั่ง สถานที่ วันและเวลา สำหรับการจัดฝึกอบรมของหลักสูตร หากประสงค์ลงทะเบียนประเมินความรู้ ให้คลิกที่ปุ่ม "ลงทะเบียน"

4. เมื่อท่าน ทำการลงทะเบียนเรียบร้อย ระบบจะแสดง สถานะการลงทะเบียนว่า "รออนุมัติ" ้ผู้เข้ารับการอบรมต้องรอการอนุมัติจากสำนักงาน ปปง. ้ในกรณีที่สำนักงาน ปปง. ไม่อนุมัติ ้อาจเนื่องมาจากมีการยกเลิกการประเมินความรู้หรือท่านมี ้ชั่วโมงการอบรม ไม่ครบตามที่กำหนด ระบบจะแล้ดงสถานะ การลงทะเบียนว่า "ไม่อนุมัติ" ในกรณีนี้ ท่านจะไม่มีสิทธิ ทำการประเมินความรู้

| 🕄 รายละเอียด                                                                                        |
|----------------------------------------------------------------------------------------------------|
| ชื่อแบบแผน<br>หลัดสุดธาวอรรวมด้านการป้องกับและปรามปรามการปอกเวินและการป้อ                           |
| ประเภทแบบแผน                                                                                        |
| แผนการจัดการประเมินความรู้                                                                          |
| <b>ชื่อชุดประเมินความรู้</b><br>แบบประเมินความรู้: หลักสูตรสำหรับผู่มีหน้าที่รายงานตามมาตรา 13 และ: |
| จำนวนที่นั้ง<br>15                                                                                  |
| สถานที่                                                                                             |
| แผนที่ URL                                                                                          |
| วันที่เริ่มตัน<br>ว8/04/2562                                                                        |
| เวลาเริ่มต้น                                                                                        |
| 23:25 u.                                                                                            |
| * กรณีที่ท่านได้รับการอบรมหลักสูตรจากหน่วยงานภายนอก กรุณ<br>+ เพิ่มเอกสารแนบ                        |
| ชื่อเอกสารแนบ                                                                                       |
|                                                                                                    |
|                                                                                                    |

| ชื่อแบบแผน                                                                                                    |                                                                                                    | and the second second second second second second second second second second second second second second second |
|----------------------------------------------------------------------------------------------------|----------------------------------------------------------------------------------------------------|----------------------------------------------------------------------------------------------------|
| หลักสูตรมาตรฐานด้านการป้องกันและปราบปรามการฟอกเงิบและการป้อง                                                                                                    | กันและปราบปรามการสนับสนุนทางการเงินแก่การก่อการร้ายสำหรับผู้มีหน้าที่รายงานตามมาตรา 13 และมาตรา 16 (1)                                                         | และ 16 (9) รุ่นที่ 3 ปี                                                                                          |
| ประเภทแบบแผน<br>แผนการวัดการประเมินการปรั                                                                                                    |                                                                                                    |                                                                                                    |
| עאינה רואשיר וישאינו איז איז איז איז איז איז איז איז איז איז                                                                                                    |                                                                                                    |                                                                                                    |
| ข้อชุดประเมินความรู้<br>แบบประเมินความรู้: หลักสูตรสำหรับผู้มีหน้าที่รายงานดามมาดรา 13 และม                                                                                                    | าครา 16 (1) และ 16 (9)                                                                                                    |                                                                                                    |
| จำนวนที่นั่ง                                                                                                    | กลุ่มธุรกิจ                                                                                                    |                                                                                                    |
| 15                                                                                                    | กลุ่มบริษัทหลักทรัพย์                                                                                                    |                                                                                                    |
| สถานที่                                                                                                    |                                                                                                    |                                                                                                    |
| แผนที่ URL                                                                                                    |                                                                                                    |                                                                                                    |
| วันที่เริ่มต้น                                                                                                    | วันที่สิ้นสุด                                                                                                    |                                                                                                    |
| 28/04/2562                                                                                                    | 08/06/2562                                                                                                    |                                                                                                    |
| เวลาเริ่มต้น                                                                                                    | เวลาสิ้นสุด                                                                                                    |                                                                                                    |
| 23:25 u.                                                                                                    | 23:25 u.                                                                                                    |                                                                                                    |
| * กรณีที่ท่านใต้รับการอบรมหลักสูดรจากหน่วยงานภายนอก กรุณา<br>╋ เพิ่มเอกสารแนบ<br>ชื่อเอกสารแนบ                                                                                                    | มแนบเอกสาร (ใบรับรองการฝึกอบรมหลักสูตร) เพื่อประกอบการพิจารณา<br>ชนาดเอกสารแนบ<br>ใน่หมุนร้อมอ                                                                 |                                                                                                    |
| * กรณีที่ท่านได้รับการอบรมหลักสูตรจากหน่วยงานภายนอก กรุณา<br>✦ เพิ่มเอกสารแนบ<br>ชื่อเอกสารแนบ                                                                                                    | มแนบเอกสาร (ใบรับรองการฝึกอบรมหลักสูตร) เพื่อประกอบการพิจารณา<br>ชนาดเอกสารแนบ<br>ใม่พบข้อมูล                                                                  |                                                                                                    |
| * กรณีที่ท่านได้รับการอบรมหลักสูตรจากหน่วยงานภายนอก กรุณา<br>+ เพิ่มเอกสารแนบ<br>ชื่อเอกสารแนบ                                                                                                    | มแนบเอกสาร (ใบรับรองการฝึกอบรมหลักสูตร) เพื่อประกอบการพิจารณา<br>ชนาดเอกสารแนบ<br>ไม่พบข้อมูล<br>เ≣ ลงทะเบียน × ยกเล็ก                                         |                                                                                                    |
| * กรณีที่ท่านได้รับการอบรมหลักสูตรจากหน่วยงานภายนอก กรุณา<br>+ เพิ่มเอกสารแนบ<br>ชื่อเอกสารแนบ                                                                                                    | มแนบเอกสาร (ใบรับรองการฝึกอบรมหลักสูตร) เพื่อประกอบการพิจารณา<br>ชนาดเอกสารแนบ<br>ไม่พบข้อมูล<br>■ ลงทะเบียน × ยกเล็ก                                          |                                                                                                    |
| * กรณีที่ท่านได้รับการอบรมหลักสูตรจากหน่วยงานภายนอก กรุณา                                                                                                    | มแนบเอกสาร (ใบรับรองการฝึกอบรมหลักสูตร) เพื่อประกอบการพิจารณา<br>ชนาดเอกสารแนบ<br>ไม่พบข้อมูล<br>■ ลงทะเบียน X ยกเล็ก                                          |                                                                                                    |
| * กรณีที่ท่านได้รับการอบรมหลักสูตรจากหน่วยงานภายนอก กรุณา<br>+ เพิ่มเอกสารแนบ<br>ชื่อเอกสารแนบ<br>แบบประเมินดวามรู้                                                                                        | หแนบเอกสาร (ใบรับรองการฝึกอบรมหลักสูตร) เพื่อประกอบการพิจารณา<br>ชนาดเอกสารแนบ<br>ไม่พบข้อมูล<br>■ ลงทะเบียน X ยกเล็ก                                          |                                                                                                    |
| * กรณีที่ท่านได้รับการอบรมหลักสูตรจากหน่วยงานภายนอก กรุณา<br>+ เพิ่มเอกสารแนบ<br>ชื่อเอกสารแนบ<br>แบบประเมินความรู้<br>ถึเริ่มต้น                                                                          | นนบเอกสาร (ใบรับรองการฝึกอบรมหลักสูตร) เพื่อประกอบการพิจารณา<br>ชนาดเอกสารแนบ<br>ไม่พบข้อมูล<br>เ≣ ลงทะเบียบ × ยกเล็ก                                          |                                                                                                    |
| * กรณีที่ห่านได้รับการอบรมหลักสูตรจากหน่วยงานภายนอก กรุณา                                                                                                    | หนนมเอกสาร (ใบรับรองการฝึกอบรมหลักสูตร) เพื่อประกอบการพิจารณา<br>ชนาดเอกสารแนบ<br>ไม่พบข่อมูล<br>■ ริมร์ส์มสุด<br>ริมร์ส์มสุด                                  |                                                                                                    |
| * กรณีที่ท่านได้รับการอบรมหลักสูตรจากหน่วยงานภายนอก กรุณา                                                                                                    | າແນບເອກສາร (ໃນรັບรองการฝึกอบรมหลักสูตร) เพื่อประกอบการพิจารณา<br>ชนาดเอกสารแนบ<br>"ໃນ່พบข้อมูล<br>ເພື່ອສາກະເນີຍນີ້ × ຍກເສິກ<br>ຈັນກໍ່ສົ້ນສຸດ<br>ເພື່ອ<br>ເພື່ອ |                                                                                                    |
| * กรณีที่ห่านได้รับการอบรมหลักสูตรจากหน่วยงานภายนอก กรุณา                                                                                                    | หนมแอกสาร (ใบรับรองการฝึกอบรมหลักสูตร) เพื่อประกอบการพิจารณา<br>ชนาดเอกสารแนบ<br>ไม่พบข่อมูล                                                                   | шляч 10 🗸                                                                                                    |
| * กรณีที่ห่านได้รับการอบรมหลักสูตรจากหน่วยงานภายนอก กรุณา<br>+ เพิ่มเอกสารแนบ<br>ชื่อเอกสารแนบ<br>แบบประเมินดวามรู้<br>ศีเริ่มดัน<br>หออัพธ์<br>ชื่อแบบประเมินดวามรู้ รำบวบที่นั่ง<br>หือแบบประเมินดวามรู้ | หนนนเอกสาร (ใบรับรองการฝึกอบรมหลักสูตร) เพื่อประกอบการพิจารณา<br>ขนาดเอกสารแนบ<br>ไม่พบข้อมูล<br>                                                              | แสดง 10 ~<br>สถานะการอง<br>พะเมียน                                                                               |

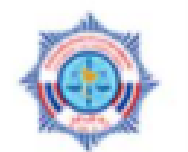

#### ระบบบริหารจัดการการฝึกอบรมและการประเมินเ

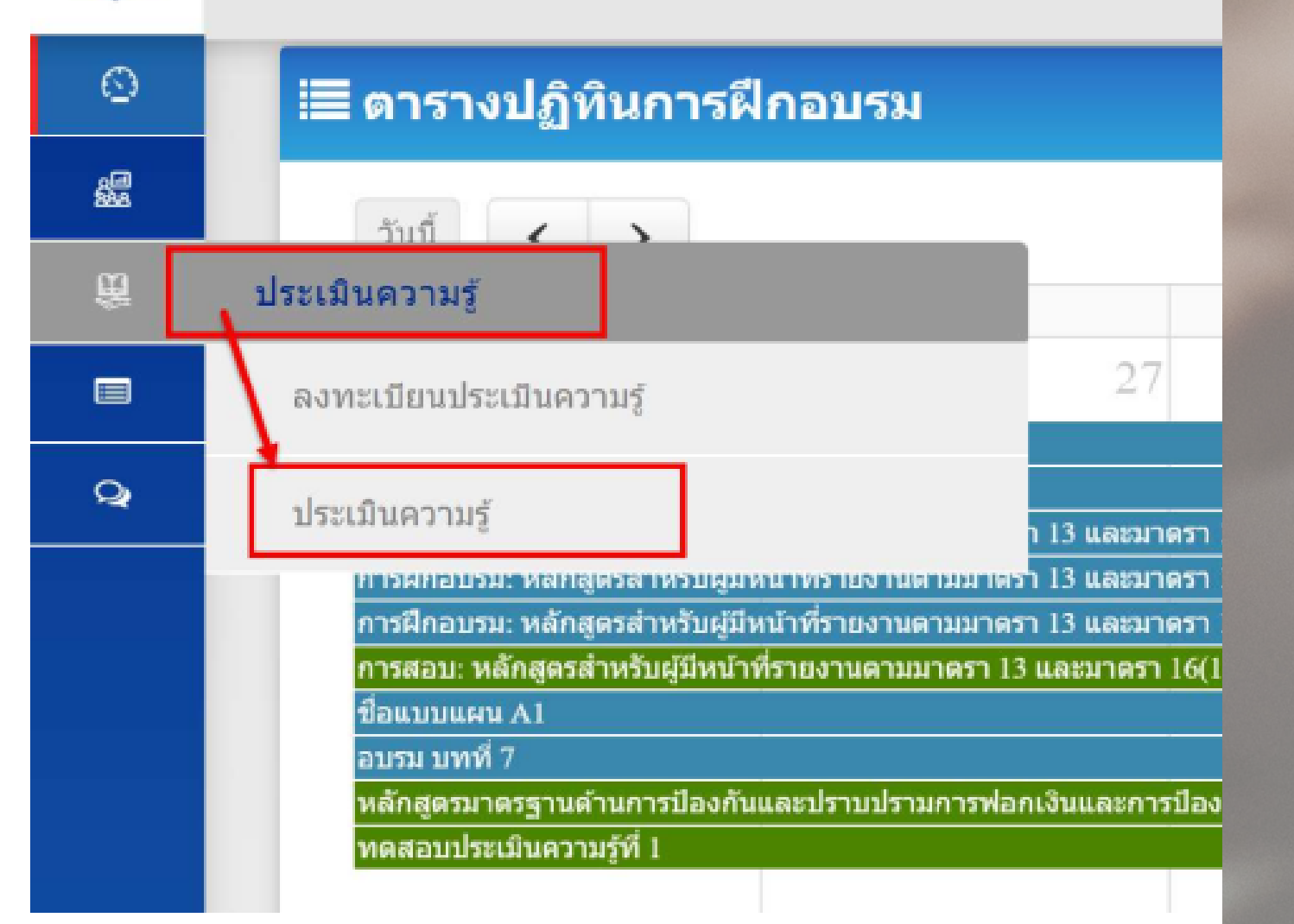

# วิธีการประเมินความรู้

หลังจากได้ ท่านจึงจะส และต้องทำ ที่กำหนด <u>ขั้นตอนการ</u> 1. ไปที่เมนูเ 2. ระบบจะเ ทะเบียนไว้

#### ราย

รายการลงทะเบียนการประเมินความ

#### ชื่อแ

หลักสูตร ทดสอบ ประเมิน ความรู้สพร.

5/250

หลังจากได้รับการอนุมัติเข้ารับการประเมินความรู้ ท่านจึงจะสามารถเข้ารับการประเมินความรู้ได้ และต้องทำการประเมินความรู้ภายในระยะเวลา

<u>ขั้นตอนการการประเมินความรู้</u> 1. ไปที่เมนูประเมินความรู้ > ประเมินความรู้ 2. ระบบจะแสดงชื่อแบบประเมินความรู้ที่ได้ลง ทะเบียนไว้ คลิก > ประเมินความรู้

| าา   | รลงทะเบี                      | ยนการปร    | ะเมินคว | วาม | ผู้เข้ารับการอบ<br>& เปลี่ยนรห์<br>วี | <mark>รม</mark><br>(สผ่าน | 🕩 aan       |   |
|------|-------------------------------|------------|---------|-----|---------------------------------------|---------------------------|-------------|---|
| มรู้ |                               |            |         |     | บ                                     |                           |             | 0 |
|      |                               |            |         |     | แสดง 10                               | ۇ 🗸                       | ายการ/หน้า  |   |
| เบบบ | lระเม <mark>ิน</mark> ความรู้ |            |         | •   | จำนวนที่นั่ง/ทั้งห                    | ามด                       | วันที่เริ่ม |   |
|      | 14/01/2564                    | 15/01/2564 | 09:00   |     | 16:30                                 | 🗄 ประเมิน                 | ความรู้     |   |
|      |                               |            |         |     |                                       |                           |             |   |

# 3.ทำแบบประเมิน ความรู้

ระบบจะมีเวลาแจ้งผู้เข้ารับการประเมินความรู้ ให้ทราบระยะเวลาในการทำแบบประเมิน เมื่อทำแบบทดสอบเรียบร้อยให้คลิก "ส่งแบบประเมินความรู้ ระบบจะแจ้งผลทันที **ผ่านการประเมิน**หรือ **ไม่ผ่านการประเมิน** 

> (กรณีที่ท่านไม่ผ่านเกณฑ์การประเมิน ท่านสามารถทำแบบประเมินได้ใหม่ จนกว่าจะผ่านเกณฑ์การประเมิน ทั้งนี้ต้องอยู่ภายในวันและเวลา ตามกำหนดการ)

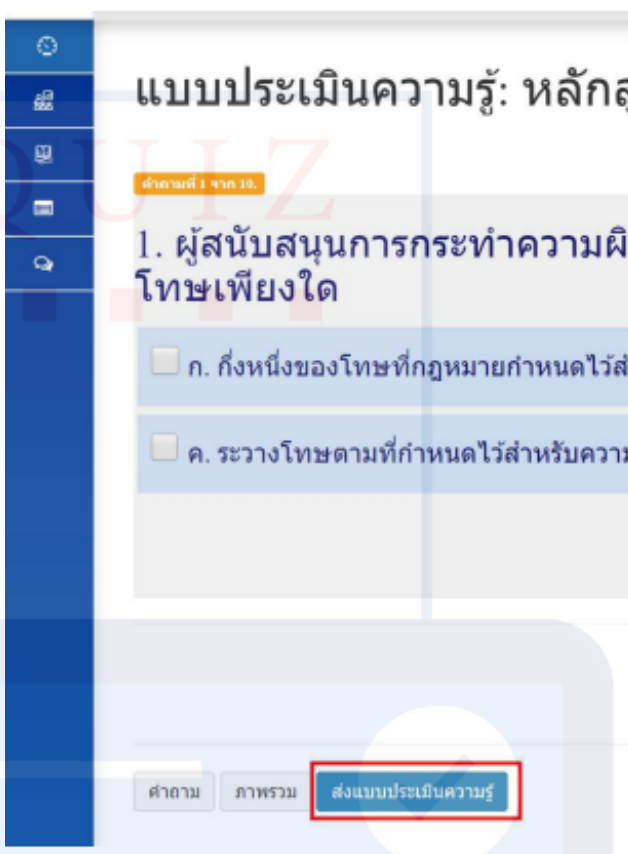

# เกณฑ์การประเมินความรู้

ผู้เข้ารับการอบรมจะต้องผ่านการทดสอบด้วยคะแนนแต่ละรายวิชาไม่น้อย กว่าร้อยละ 60 รวมกันทั้ง 6 รายวิชา ต้องได้คะแนนไม่น้อยกว่าร้อยละ 70 กรณีสอบไม่ผ่าน (เช่นได้คะแนนร้อยละ 80 แต่สอบไม่ผ่าน ) อาจเกิดจาก กรณีดังนี้
หมวดวิชาที่ 1 – 5 สอบได้วิชาละ 5 คะแนน
หมวดวิชาที่ 6 สอบได้ 1 คะแนน
รวม 6 วิชา สอบได้ 26 คะแนน (ได้มากกว่าร้อยละ 80 ) แต่สอบไม่ผ่าน เนื่องจากวิชาที่ 6 ไม่ผ่านเกณฑ์การประเมิน (ได้ไม่ถึงร้อยละ 60 )

#### แบบประเมินความรู้: หลักสูตรสำหรับผู้มีหน้าที่รายงานตามมาตรา 13 และมาตรา 16 (1) และ 16 (9) 00:00:06/00:30:00

#### 1. ผู้สนับสนุนการกระทำความผิดหรือช่วยเหลือผู้กระทำความผิดก่อนหรือขณะกระทำความผิดฐานฟอกเงิน ต้องระวาง

| ้สำหรับความผิดนั้น | 🔲 ข. สองในสามส่วนขอ  | งโทษที่กฎหมายกำหนดไว   | ม้สำหรับความผิดนั้น     |
|--------------------|----------------------|------------------------|-------------------------|
| ามผิดนั้น          | 🔲 ง. ระวางโทษเป็นสอง | บเท่าของโทษที่กฎหมายกำ | หนดไว้สำหรับความผิดนั้น |
|                    |                      |                        |                         |
| หม้าแรก ก่อน       | เหน้า ถัดไป สุดท้าย  |                        |                         |
|                    |                      |                        |                         |
|                    |                      |                        |                         |

4. ตรวจสอบคะแนน คลิก > ประวัติการฝึกอบรม เลื่อนลงมาที่ประวัติประเมินความรู้

#### ข้อมูล การประเมินความรู้

🔳 ประวัติประเมินความรู้ ประเมินความร้ ชุดที่ 6 สำหรับผู้มีหน้าที่รายงานตามมาตรา 13 และมาตร โครงการส่งเสริมความรู้ความเข้าใจเกี่ยวกับความเสี่ยงฯ ปังบประมาณ พ.ศ. 2566 ชุดที่ 4 สำหรับผู้มีหน้าที่รายงาน กลุ่มผู้ประกอบอาชีพตา

#### กรณีผ่านการประเมิน สถานะจะปรากฏ "ผ่านการประเมิน"

#### กรณีไม่ผ่านการประเมิน สถานะจะปรากฎ "ไม่ผ่านการประเมิน"

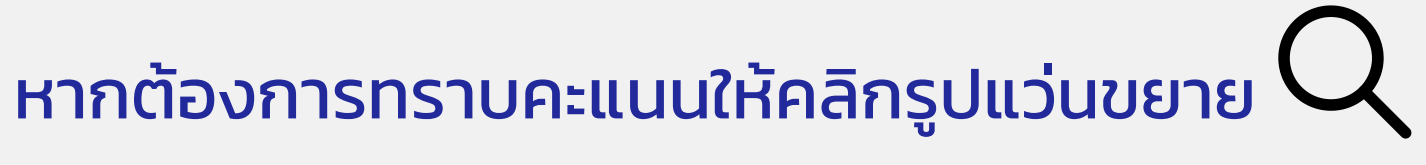

|                    |                        | แสดง 10        | 🗸 รายการ/               |
|--------------------|------------------------|----------------|-------------------------|
|                    | ▼ สถานะ 🔶              | คะแบบ<br>(%) ∲ | ประเมิน<br>ความรู้เมื่อ |
| รา 16              | ผ่านการประเมิน 🗋<br>🎽  | 96.667         | 25/09/2566              |
| ให้ภาคธุรกิจ ประจำ | ไม่ผ่านการประเมิน<br>Q | 10             | 07/07/2566              |
| ามมาตรา 16         | ผ่านการประเมิน 🗋<br>❤  | 100            | 05/09/2566              |
| เริ่มต้น           | ก่อนหน้า หน้าที่ 1     | จาก1 ธ์        | โดไป สุดท้า             |

# วันตอนที่ 5

ตรวจสอบประวัติการฝึกอบรม

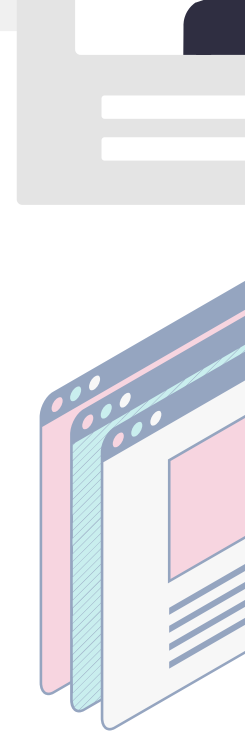

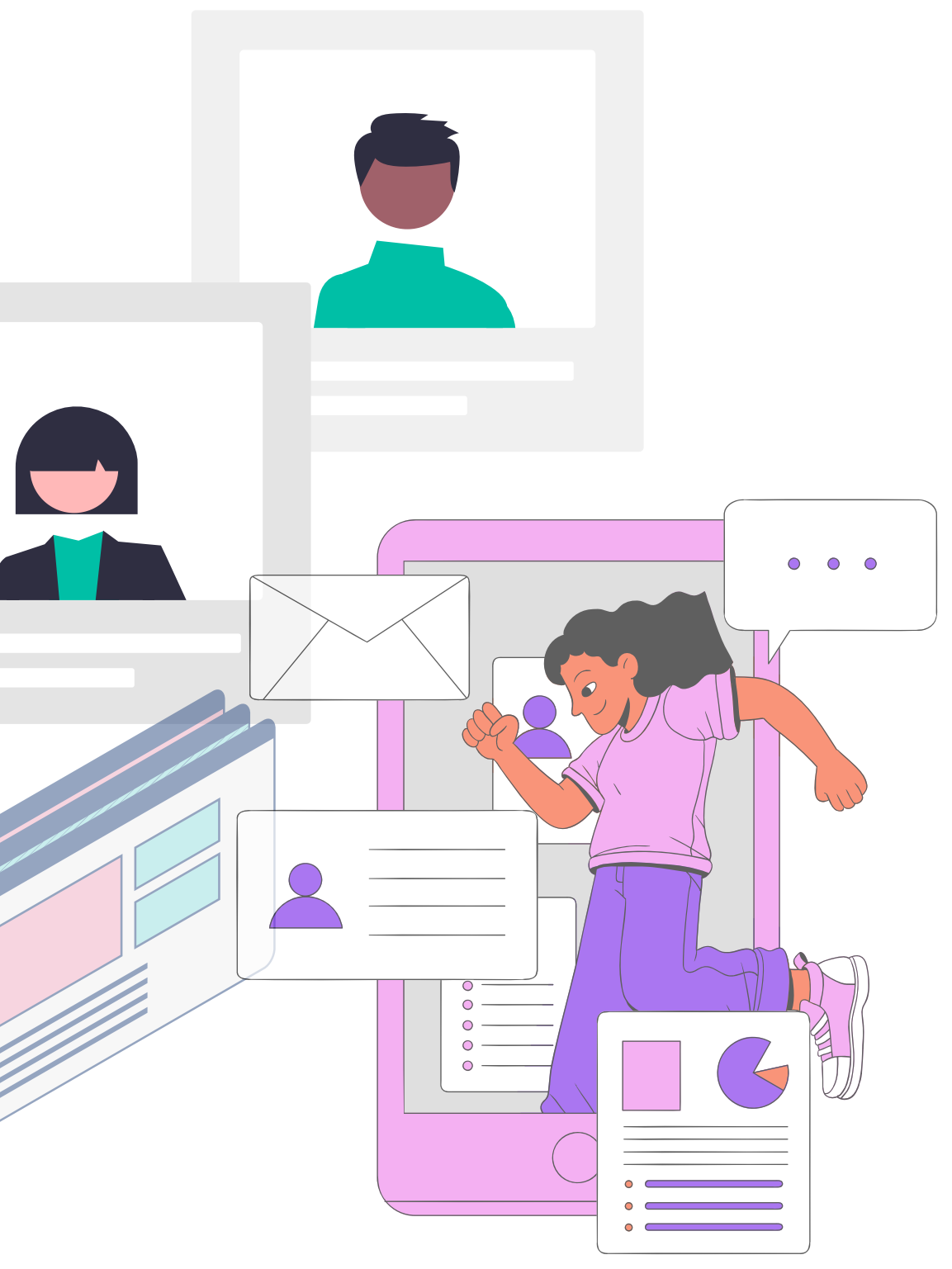

# วิธีการตรวจสอบ ประวัติการฝึก อบรม

1. คลิก > ประวัติการฝึกอบรม

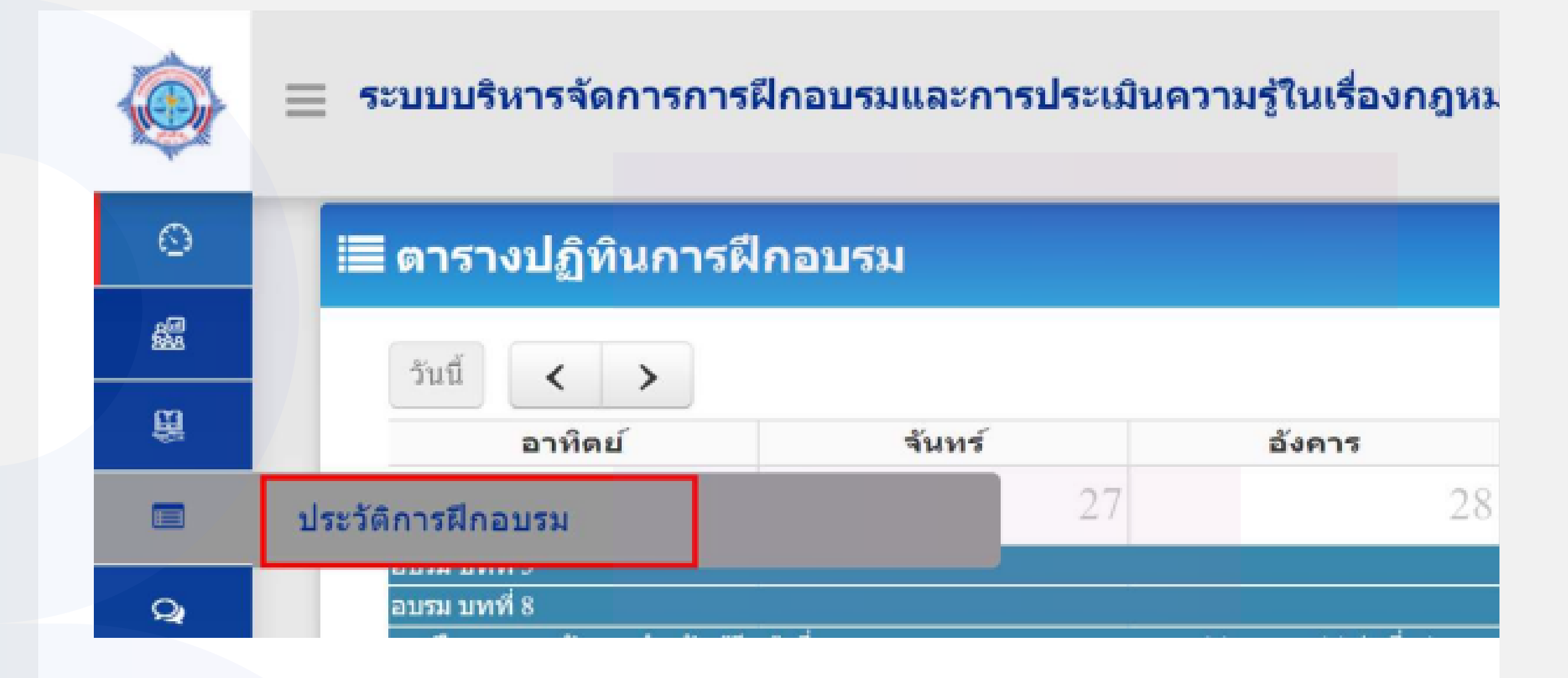

## 2.ประวัติของผู้เข้ารับ การอบรม

# เลื่อนเพื่อเรียกดูข้อมูลของท่าน $\bigcirc$

#### 🔳 ข้อมูลผู้มีหน้าที่รายงาน ข้อมูล ชื่อนิติบุคคล: ส่วนพัฒนาระบบการกำกับ ส่วนตัว กลุ่มธุรกิจ: กลุ่มบริษัทประกันชีวิตตามกฎหมายว่าด้วย ดำนำหน้า : นาย อีเมล์ netsuwan.ku@gmail.com 🔳 ประวัติการลงทะเบียน ข้อมูล ชื่อเอกสารแนบ ลงทะเบียน ระเบียบฝึกอบรม.pdf ประกาศอบรม.pdf ประกาศอบรม.pdf 🔳 ประวัติการฝึกอบรม ข้อมูล การอบรม ชื่อแบบแผน การฝึกอบรม : หลักสูตรเกี่ยวกับการป้อง พ.ศ. 2567 🔳 ประวัติประเมินความรู้ ข้อมูล ประเมินความรู้ การสอบ ชุดที่ 6 สำหรับผู้มีหน้าที่รายงานตามมา

|                 |          |           | 0 |
|-----------------|----------|-----------|---|
|                 |          |           |   |
|                 |          |           |   |
|                 |          |           |   |
| ยการประกันชีวิต |          |           |   |
| ชื่อ:           | ชื่อกลาง | นามสกุล : |   |
| ธรรศ            |          | วรรณโคตร  |   |
|                 |          |           |   |
|                 |          |           |   |
|                 |          |           |   |

6

| ขนาดเอกสารแนบ |
|---------------|
| 100.64 KB     |
| 420.64 KB     |
| 420.64 KB     |
| 0             |

|                                                 |                           | แสดง                         | 10 🗸 รายการ/หน้า    |
|-------------------------------------------------|---------------------------|------------------------------|---------------------|
| *                                               | สถานะ                     | อบรม<br>ไป<br>แล้ว<br>(เวลา) | อบรมถ่าสุด<br>เมื่อ |
| งกันและปราบปรามการฟอกเงินฯ รุ่นที่ 2 ปังบประมาณ | อยู่ระหว่างดำเนินการ<br>ס | 4                            | 13/11/2566          |
|                                                 |                           |                              | 4                   |

| แสดง 10 🗸 ราย       |                       |              |                         |  |  |  |
|---------------------|-----------------------|--------------|-------------------------|--|--|--|
| •                   | ส์ถานะ                | คะแบบ<br>(%) | ประเมินความ<br>รู้เมื่อ |  |  |  |
| เดรา 13 และมาดรา 16 | ผ่านการประเมิน 🗋<br>💌 | 96.667       | 25/09/2566              |  |  |  |

### 3. พิมพ์หนังสือรับรอง การเป็นผู้ผ่านการฝึกอบรม

กรณีที่ผ่านการประเมินความรู้ท่านสามารถดาวน์โหลด ้"หนังสือรับรองการเป็นผู้ผ่านการฝึกอบรมอิเล็กทรอนิกส์ (e-Certificate)" โดยเลือกเมนูประวัติการประเมินความรู้

ที่ช่องสถานะเพื่อดาวน์โหลดและใช้เป็นหลักฐาน คลิกรูป รับรองการผ่านการฝึกอบรม

🔳 ประวัติประเมินความรู้

|                                                          |                       | แสดง 10      | 🗸 รายก                 |
|----------------------------------------------------------|-----------------------|--------------|------------------------|
| ประเมินความรู้ ▼                                         | สถานะ                 | คะแนน<br>(%) | ประเมิน<br>ความรู้เมื่ |
| ชุดที่ 6 สำหรับผู้มีหน้าที่รายงานตามมาตรา 13 และมาตรา 16 | ผ่านการประเมิน 🗋<br>🗠 | 96.667       | 25/09/2566             |

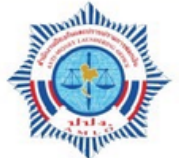

#### สำนักงานป้องกันและปราบปรามการฟอกเงิน

ขอมอบหนังสือรับรองฉบับนี้ให้ไว้เพื่อแสดงว่า

#### นายป้องกัน ปราบปราม

้ได้ผ่านการฝึกอบรมหลักสูตรเกี่ยวกับการป้องกันและปราบปรามการฟอกเงินและการป้องกันและปราบปรามการสนับสนุนทางการเงิน

แก่การก่อการร้ายและการแพร่ขยายอาวุธที่มีอานุภาพทำลายล้างสูง

ตามระเบียบคณ<mark>ะ</mark>กรรมการป้องกันและปราบปรามการฟอกเงิน

ว่าด้วยการจัดให้มีการฝึกอบรมให้แก่ผู้มีหน้าที่รายงานตามมาตรา ๑๓ และมาตรา ๑๖ พ.ศ. ๒๕๖๓

ให้ไว้ ณ วันที่ ๘ ธันวาคม พ.ศ. ๒๕๖๔

(นายเทพส บวรโชติดารา)

เลขาธิการคณะกรรมการป้องกันและปราบปรามการฟอกเงิน ผู้จัดการฝึกอบรม

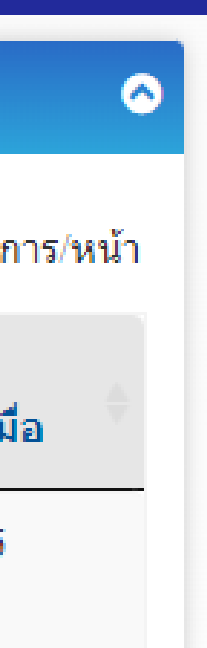

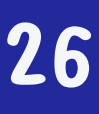

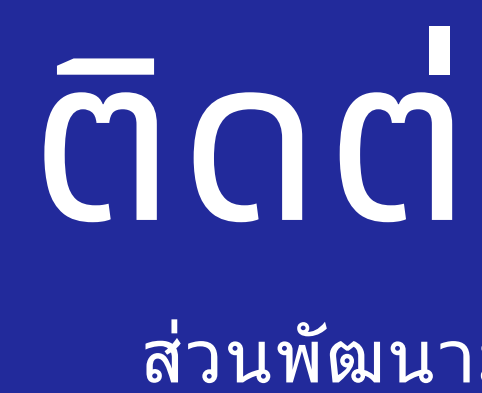

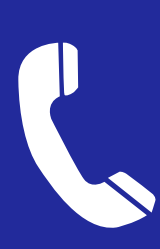

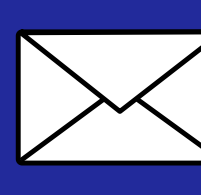

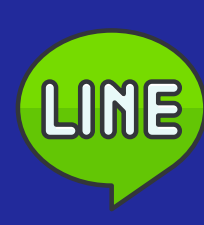

Line

# ติดต่อสอบถาม

ส่วนพัฒนามาตรฐานและเผยแพร่ความรู้ ผู้มีหน้้าที่รายงาน

# Phone 02 219 3600 ต่อ 1125, 1133

Email

ats\_amlo@amlo.go.th

# @870iqxbl